# EPSON STYLUS M PHOTO R240 Series

**EPSON** 

# Οδηγός βασικών λειτουργιών

| Ειδοποιήσεις                                                                                                    | 2                          |
|----------------------------------------------------------------------------------------------------|----------------------------|
| Εισαγωγή                                                                                                    | 4                          |
| Εξαρτήματα του εκτυπωτή και λειτουργίες του πίνακα ελέγχου<br>Εξαρτήματα του εκτυπωτή<br>Πίνακας ελέγχου                                                                                    | 5<br>6                     |
| Τοποθέτηση χαρτιού<br>Επιλογή τύπου χαρτιού<br>Τοποθέτηση χαρτιού στον τροφοδότη φύλλων<br>Αποθήκευση των εκτυπώσεων                                                                        | 7<br>7<br>7                |
| Πρόσβαση στις εικόνες που θέλετε να εκτυπώσετε<br>Τοποθέτηση κάρτας μνήμης<br>Εκτύπωση από ψηφιακή φωτογραφική μηχανή                                                                       | 9<br>9<br>10               |
| Εκτύπωση φωτογραφιών<br>Εκτύπωση ορισμένων φωτογραφιών<br>Εκτύπωση όλων των φωτογραφιών<br>Εκτύπωση φύλλου ευρετηρίου των φωτογραφιών<br>Επιλογή φωτογραφιών DPOF από τη φωτογραφική μηχανή | 11<br>11<br>11<br>11<br>12 |
| Αντικατάσταση δοχείων μελανιού                                                                                                    | 13                         |
| Συντήρηση και μεταφορά<br>Βελτίωση της ποιότητας εκτύπωσης<br>Καθαρισμός του εκτυπωτή<br>Μεταφορά του εκτυπωτή                                                                              | 16<br>16<br>17<br>18       |
| Αντιμετώπιση προβλημάτων<br>Λίστα σφαλμάτων<br>Προβλήματα και λύσεις<br>Υποστήριξη πελατών                                                                                                  | 19<br>20<br>22             |
| Παράρτημα<br>Μελάνι και χαρτί<br>Προδιαγραφές του εκτυπωτή                                                                                                    | 23                         |
| /ιστα εικονιοίων πινακά ελεγχου                                                                                                    | 25                         |

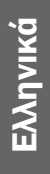

# Οδηγίες για την ασφάλεια

Πριν χρησιμ οποιήσετε τον εκτυπωτή, διαβάστε όλες τις οδηγίες που περιέχονται σε αυτήν την ενότητα. Επίσης λάβετε υπόψη όλες τις προειδοποιήσεις και τις οδηγίες που αναγράφονται στον εκτυπωτή.

#### Κατά την εγκατάσταση του εκτυπωτή

- Μη φράζετε και μην καλύπτετε τις οπές αερισμού και τα ανοίγμ ατα του εκτυπωτή.
- Χρησιμ οποιήστε μ όνο τον τύπο τροφοδοσίας που αναφέρεται στην ετικέτα του εκτυπωτή.
- Χρησιμ οποιήστε μ όνο το καλώδιο τροφοδοσίας που συνοδεύει τον εκτυπωτή. Εάν χρησιμ οποιήσετε άλλο καλώδιο, υπάρχει κίνδυνος πυρκαγιάς ή ηλεκτροπληξίας.
- Βεβαιωθείτε ότι το καλώδιο τροφοδοσίας ρεύμ ατος ικανοποιεί τις σχετικές τοπικές προδιαγραφές ασφαλείας.
- Μην χρησιμ οποιείτε κατεστραμ μ ένα ή φθαρμ ένα καλώδια.
- Αν χρησιμ οποιήσετε πολύπριζο για τον εκτυπωτή, βεβαιωθείτε ότι η συνολική ονομ αστική τιμ ή αμ πέρ των συσκευών που έχουν συνδεθεί με το πολύπριζο δεν υπερβαίνει την ονομ αστική τιμ ή αμ πέρ του πολύπριζου. Επίσης, βεβαιωθείτε ότι η συνολική ονομ αστική τιμ ή αμ πέρ όλων των συσκευών που έχουν συνδεθεί στην πρίζα δεν υπερβαίνουν την ονομ αστική τιμ ή αμ πέρ της πρίζας.
- Μη προσπαθήσετε να επισκευάσετε τον εκτυπωτή μ όνοι σας.
- Στις ακόλουθες περιπτώσεις, αποσυνδέστε τον εκτυπωτή και αναθέστε την επισκευή σε έμ πειρο προσωπικό:

Το καλώδιο τροφοδοσίας ή ο ακροδέκτης έχουν καταστραφεί, έχει περάσει υγρό στον εκτυπωτή, ο εκτυπωτής έπεσε κάτω ή το περίβλημα έχει καταστραφεί, ο εκτυπωτής δεν λειτουργεί κανονικά ή παρουσιάζει εμ φανή αλλαγή στην απόδοση.

#### Κατά την επιλογή θέσης για τον εκτυπωτή

Τοποθετήστε τον εκτυπωτή σε μια επίπεδη, σταθερή επιφάνεια που επεκτείνεται πέρα από τη βάση του εκτυπωτή, προς όλες τις κατευθύνσεις. Αν τοποθετήσετε τον εκτυπωτή κοντά στον τοίχο, αφήστε τουλάχιστον 10 εκατοστά κενό ανάμ εσα στο πίσω μ έρος του και τον τοίχο. Ο εκτυπωτής δεν θα λειτουργεί σωστά αν έχει κλίση.

- Όταν φυλάσσετε ή μεταφέρετε τον εκτυπωτή, μη τον γέρνετε, μην τον ακουμ πάτε στο πλάι και μη τον γυρνάτε ανάποδα. Μπορεί να υπάρξει διαρροή μελανιού από τα δοχεία.
- Αποφύγετε χώρους στους οποίους σημ ειώνονται απότομ ες μ εταβολές της θερμ οκρασίας ή της υγρασίας. Επίσης, μην τοποθετείτε τον εκτυπωτή σε σημ εία που είναι εκτεθειμ ένα άμ εσα στην ηλιακή ακτινοβολία, σε δυνατό φως ή σε πηγές θερμ ότητας.
- Αφήστε αρκετό χώρο γύρω από τον εκτυπωτή, για επαρκή αερισμ ό.
- Τοποθετήστε τον εκτυπωτή κοντά σε μια πρίζα τοίχου από όπου θα μ πορεί να αποσυνδεθεί εύκολα το καλώδιο.

#### Κατά τη χρήση του εκτυπωτή

Προσέξτε να μη πέσει υγρό πάνω στον εκτυπωτή.

#### Για τη χρήση της οθόνης LCD

- Στην οθόνη LCD ενδέχεται να υπάρχουν ορισμ ένα μικρά, φωτεινά ή σκοτεινά σημ εία. Πρόκειται για φυσιολογικό φαινόμ ενο δεν αποτελεί ένδειξη βλάβης.
- Ο καθαρισμ ός της οθόνης LCD πρέπει να γίνεται μ όνο με ένα στεγνό, μαλακό πανί. Μην χρησιμ οποιήσετε υγρά ή χημικά καθαριστικά.
- Αν η οθόνη LCD του πίνακα ελέγχου του εκτυπωτή σας έχει κάποιοα βλάβη, επικοινωνήστε μ ε τον προμ ηθευτή. Αν το διάλυμ α που χρησιμ οποιείται στους υγρούς κρυστάλλους έρθει σε επαφή μ ε τα χέρια σας, πρέπει να τα πλύνετε καλά μ ε σαπούνι και νερό. Αν το διάλυμ α που χρησιμ οποιείται στους υγρούς κρυστάλλους έρθει σε επαφή μ ε τα μ άτια σας, ξεπλύνετέ τα αμ έσως μ ε νερό. Αν συνεχίσετε να έχετε ενοχλήσεις ή προβλήμ ατα στην όραση αφού ξεπλύνετε καλά τα μ άτια σας, επισκεφθείτε αμ έσως ένα γιατρό.

#### Κατά το χειρισμό των δοχείων μελανιού

- Φυλάξτε τα δοχεία μελανιού μακριά από τα παιδιά. Μην επιτρέπετε στα παιδιά να πίνουν από τα δοχεία ή να τα πιάνουν.
- Μην ανακινείτε τα δοχεία μελανιού. Μπορεί να προκληθεί διαρροή.

- Να είστε προσεκτικοί όταν μ εταχειρίζεστε χρησιμ οποιημ ένα δοχεία μ ελανιού, γιατί μ πορεί να έχει μ είνει μ ελάνι γύρω από τη θύρα τροφοδοσίας μ ελανιού. Αν πέσει μ ελάνι στο δέρμ α σας, ξεπλύνετέ το προσεκτικά μ ε σαπούνι και νερό. Αν μ πει μ ελάνι στα μ άτια σας, ξεπλύνετέ τα αμ έσως μ ε νερό. Αν συνεχίσετε να έχετε ενοχλήσεις ή προβλήμ ατα στην όραση αφού ξεπλύνετε καλά τα μ άτια σας, επισκεφθείτε αμ έσως ένα γιατρό.
- Μην αφαιρέσετε και μ ην σκίσετε την ετικέτα του δοχείου καθώς μ πορεί να προκληθεί διαρροή.
- Τοποθετήστε το δοχείο μ ελανιού αμ έσως μ όλις το αφαιρέσετε από τη συσκευασία του. Αν αφήσετε το δοχείο εκτός της συσκευασίας για μ εγάλο χρονικό διάστημ α πριν το χρησιμ οποιήσετε, η κανονική εκτύπωση μ πορεί να μ ην είναι δυνατή.
- Μην αγγίζετε το πράσινο τσιπ ολοκληρωμ ένου κυκλώμ ατος που βρίσκεται στο πίσω μ έρος του δοχείου. Μπορεί να διαταραχτεί η κανονική λειτουργία και η εκτύπωση.

#### Συμβατότητα ENERGY STAR<sup>®</sup>

Ως συνεργάτης του ENERGY STAR, η Epson έχει προσδιορίσει ότι το προϊόν αυτό πληροί τις οδηγίες ENERGY STAR σχετικά με την ενεργειακή απόδοση.

Το Διεθνές Πρόγραμ μα Εξοπλισμ ού Γραφείου ENERGY STAR αποτελεί εθελοντική συνεργασία με τις βιομ ηχανίες υπολογιστών και εξοπλισμ ού γραφείου για την προώθηση της εισαγωγής προσωπικών υπολογιστών, οθονών, εκτυπωτών, μηχανημ άτων φαξ, φωτοτυπικών, σαρωτών και πολυλειτουργικών συσκευών με εξοικονόμ ηση ενέργειας, σε μ ια προσπάθεια μείωσης της περιβαλλοντικής ρύπανσης που προκαλεί η παραγωγή ενέργειας. Τα πρότυπα και τα λογότυπα είναι πανομοιότυπα σε συμ μετέχοντα κράτη.

### Πνευματικά δικαιώματα και εμπορικά σήματα

Απαγορεύεται η αναπαραγωγή, η αποθήκευση σε σύστημ α ανάκτησης ή η μετάδοση, σε οποιαδήποτε μορφή ή με οποιοδήποτε μέσο, (ηλεκτρονικά, μηχανικά, ως φωτοαντίγραφα, με εγγραφή σε κάποιο μέσο ή με άλλο τρόπο) του παρόντος εγγράφου ή τμ ήματος αυτού, χωρίς την προηγούμενη έγγραφη άδεια της Seiko Epson Corporation. Οι πληροφορίες που περιέχονται στο παρόν προορίζονται μόνο για χρήση με το συγκεκριμένο εκτυπωτή της Epson. Η Epson δεν φέρει καμ ία ευθύνη για τη χρήση των πληροφοριών αυτών σε άλλους εκτυπωτές. Η Seiko Epson Corporation και οι θυγατρικές εταιρείες της δε φέρουν καμ ία ευθύνη προς τον αγοραστή αυτού του προϊόντος ή προς τρίτα μ έρη για τυχόν ζημ ίες, απώλειες, κόστη ή έξοδα που θα υποστεί ο αγοραστής ή τρίτοι ως αποτέλεσμ α ατυχήμ ατος, αθέμ ιτης ή κακής χρήσης του προϊόντος ή μ η εξουσιοδοτημ ένων τροποποιήσεων, επισκευών ή μ ετατροπών του προϊόντος ή (μ ε εξαίρεση τις Η.Π.Α.) αδυναμ ίας πλήρους συμ μ όρφωσης μ ε τις οδηγίες λειτουργίας και συντήρησης της Seiko Epson Corporation.

Η Seiko Epson Corporation δεν φέρει καμ ία ευθύνη για τυχόν ζημ ιές ή προβλήμ ατα που προκύπτουν από τη χρήση πρόσθετων εξαρτημ άτων ή αναλώσιμ ων προϊόντων εκτός από αυτά που χαρακτηρίζονται ως Αυθεντικά Προϊόντα Epson ή Αναγνωρισμ ένα Προϊόντα Epson από τη Seiko Epson Corporation.

Η Seiko Epson Corporation δεν φέρει καμ ία ευθύνη για τυχόν ζημ ιές που προκαλούνται από τις ηλεκτρομ αγνητικές παρεμ βολές κατά τη χρήση καλωδίων διασύνδεσης εκτός από αυτά που χαρακτηρίζονται ως Αναγνωρισμ ένα Προϊόντα Epson από τη Seiko Epson Corporation.

EPSON<sup>®</sup> είναι κατοχυρωμ ένο εμπορικό σήμα και EPSON STYLUS<sup>™</sup> είναι εμπορικό σήμα της Seiko Epson Corporation.

Η επωνυμία PRINT Image Matching<sup>TM</sup> είναι εμ πορικό σήμ α της Seiko Epson Corporation. Το λογότυπο PRINT Image Matching είναι εμ πορικό σήμ α της Seiko Epson Corporation.

Η επωνυμ ία USB DIRECT-PRINT<sup>TM</sup> είναι εμ πορικό σήμ α της Seiko Epson Corporation. Το λογότυπο USB DIRECT-PRINT είναι εμ πορικό σήμ α της Seiko Epson Corporation.

Oι επωνυμ ieç Microsoft<sup>®</sup> και Windows<sup>®</sup> είναι σήμ ατα κατατεθέντα της Microsoft Corporation.

Οι επωνυμ iες Apple<sup>®</sup> και Macintosh<sup>®</sup> είναι σήμ ατα κατατεθέντα της Apple Computer, Inc.

To DPOF<sup>™</sup> είναι εμπορικό σήμα των CANON INC., Eastman Kodak Company, Fuji Photo Film Co., Ltd. και Matsushita Electric Industrial Co., Ltd.

Η επωνυμία  $Zip^{(\!R\!)}$ είναι σήμα κατατεθέν της Iomega Corporation.

Το SD™ είναι εμπορικό σήμα.

Tα Memory Stick, Memory Stick Duo, Memory Stick PRO και Memory Stick PRO Duo είναι εμ πορικά σήμ ατα της Sony Corporation.

To xD-Picture Card<sup>TM</sup> είναι εμπορικό σήμα της Fuji Photo Film Co., Ltd.

Γενική σημ είωση: Άλλα ονόμ ατα προϊόντων που χρησιμ οποιούνται στο παρόν προορίζονται μ όνο για σκοπούς αναγνώρισης και μ πορεί να αποτελούν εμ πορικά σήμ ατα των αντίστοιχων κατόχων τους. Η Epson αποποιείται κάθε δικαιώμ ατος σε αυτά τα σήμ ατα.

Πνευμ ατικά δικαιώμ ατα © 2005 Seiko Epson Corporation. Με επιφύλαξη κάθε νόμ ιμ ου δικαιώμ ατος.

3

Αφού εγκαταστήσετε τον εκτυπωτή με τον τρόπο που περιγράφεται στο φυλλάδιο *Ξεκινήστε εδώ*, ανατρέξτε σε αυτόν τον οδηγό για τις εξής εργασίες:

- Τοποθέτηση του χαρτιού
- Εκτύπωση φωτογραφιών από κάρτα μνήμης
- Εκτύπωση φωτογραφιών από ψηφιακή φωτογραφική μ ηχανή ή εξωτερική συσκευή αποθήκευσης
- Αποθήκευση φωτογραφιών από κάρτα μνήμης σε εξωτερική συσκευή
- Συντήρηση ρουτίνας
- Επίλυση των περισσότερων προβλημ άτων

To pardy eggeiridio epetingei ton tròpo  $\mu$ e ton opoio  $\mu$  poreite na kànete ta pànta curic na crei na anoite ta anànta curic na crei na anoite ton upologisth sac! Dusikà, o ektuputic sac ècei akòm a perissòteres dunatotiques an sundogisth Windows  $^{(\!R\!)}$  h Macintosh  $^{(\!R\!)}$ .

Για αναλυτικές οδηγίες σχετικά με τον τρόπο χρήσης του εκτυπωτή με τον υπολογιστή σας, είναι διαθέσιμες οι ηλεκτρονικές *Οδηγίες χρήστη*. Όταν εγκαταστήσετε το λογισμικό, στην επιφάνεια εργασίας σας θα εμ φανιστεί αυτόματα ένα εικονίδιο.

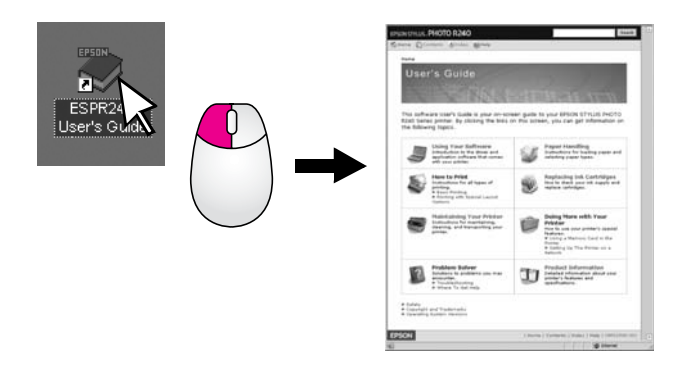

Ακολουθήστε τις παρακάτω κατευθυντήριες γραμμές καθώς διαβάζετε τις οδηγίες :

#### 🛯 Προειδοποίηση:

Οι προειδοποιήσεις πρέπει να τηρούνται προσεκτικά για την αποφυγή τραυματισμών.

#### 🛿 Προσοχή:

Οι ενδείξεις προσοχής πρέπει να τηρούνται για την αποφυγή βλαβών στον εξοπλισμό σας.

#### Σημείωση:

Οι σημειώσεις περιλαμβάνουν σημαντικές πληροφορίες για τον εκτυπωτή σας.

### Βασική διαδικασία εκτύπωσης

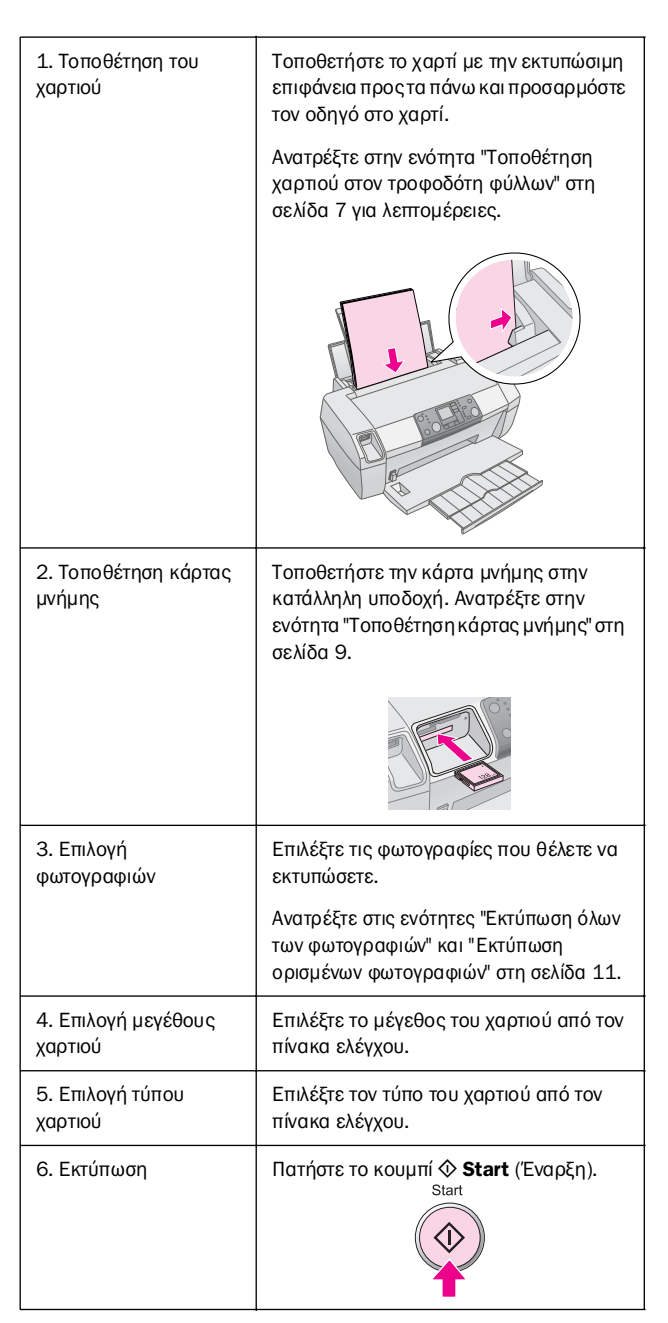

# Εξαρτήματα του εκτυπωτή και λειτουργίες του πίνακα ελέγχου

# Εξαρτήματα του εκτυπωτή

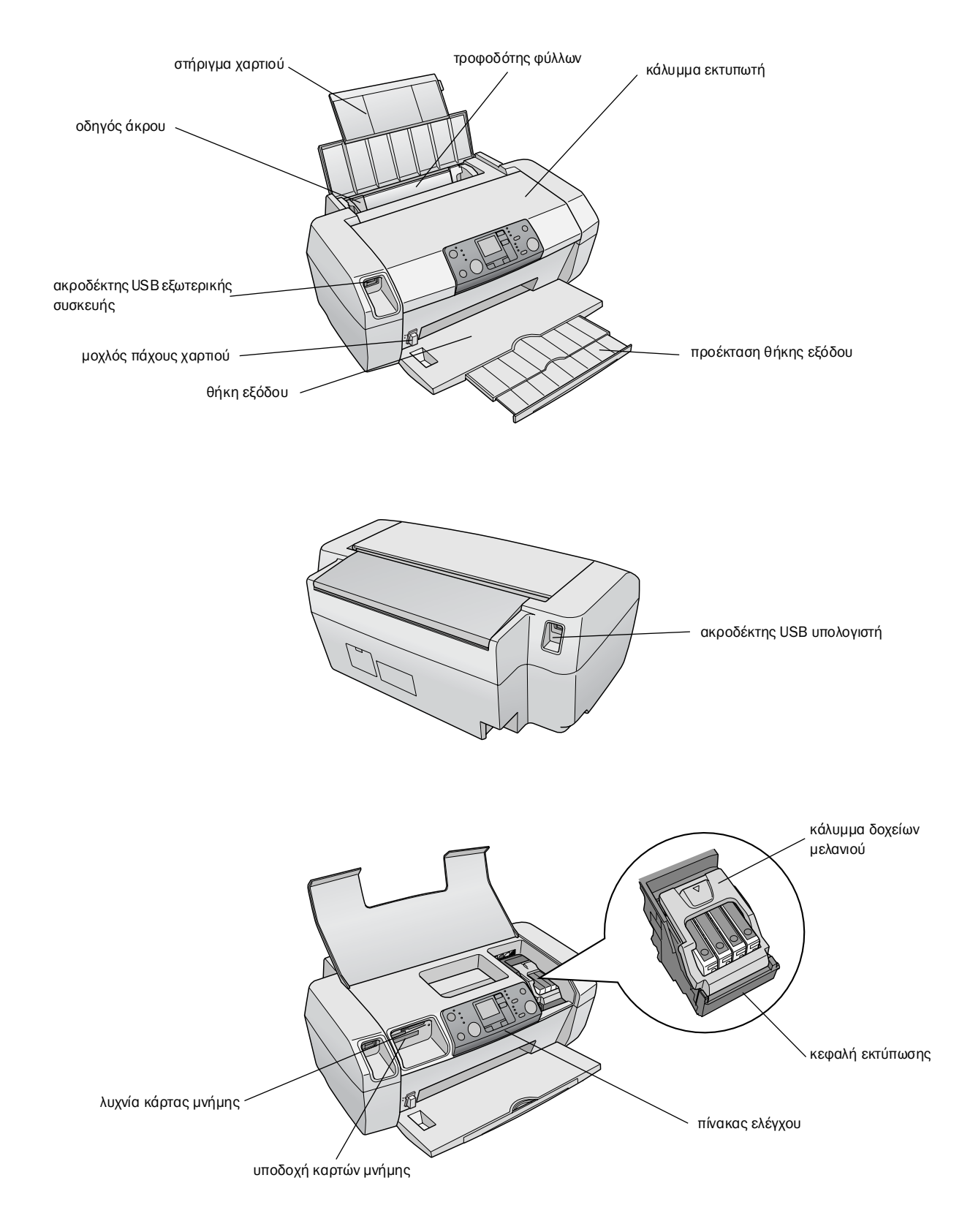

# Πίνακας ελέγχου

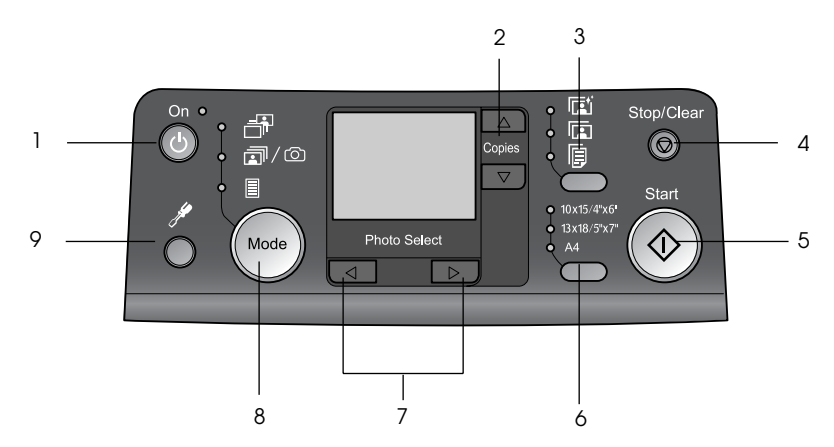

|   | Κουμπί                                       | Λειτουργία                                                                                                    |
|---|----------------------------------------------|----------------------------------------------------------------------------------------------------|
| 1 | Ο Οn<br>(Ενεργοποίηση)                       | Πατήστε το για να ενεργοποιήσετε και<br>να απενεργοποιήσετε τον εκτυπωτή.                                                                                                    |
| 2 | ▲ ▼ Copies<br>(Αντίγραφα)                    | Πατήστε το για να επιλέξετε τον<br>αριθμό των αντιγράφων.                                                                                                    |
| 3 | Paper type<br>(Τύπος χαρτιού)                | Πατήστε το για να επιλέξετε τον τύπο<br>του χαρτιού.                                                                                                    |
|   |                                              | Photo Paper (Φωτογραφικό χαρτί):<br>Epson Premium Glossy Photo Paper,<br>Epson Premium Semigloss Photo<br>Paper, Epson Ultra Glossy Photo<br>Paper                                                                                                    |
|   |                                              | <b>Matte Paper (Ματ χαρτί)</b> : Epson<br>Matte Paper - Heavyweight                                                                                                    |
|   | þ                                            | <b>Plain Paper (Απλό χαρτί)</b> : απλό<br>χαρτί, Epson Bright White Ink Jet<br>Paper                                                                                                    |
| 4 | ⊗ Stop/Clear<br>(Διακοπή/<br>Εκκαθάριση)     | Πατήστε το για να διακόψετε μια<br>εκτύπωση, να εξάγετε το χαρτί ή για<br>να διαγράψετε ένα σφάλμα. Όταν<br>δεν βρίσκεται σε εξέλιξη κάποια<br>εκτύπωση, πατήστε το για να<br>ακυρώσετε τις ρυθμίσεις που έχετε<br>κάνει.                                                  |
| 5 | ♦ Start (Έναρξη)                             | Πατήστε το για να αρχίσει η εκτύπωση<br>με τις ρυθμίσεις που έχετε κάνει στον<br>πίνακα ελέγχου. Όταν υπάρχει<br>εμπλοκή χαρπού, πατήστε το για<br>να γίνει εξαγωγή του χαρτιού.                                                                                           |
| 6 | Paper size<br>(Μέγεθος χαρτιού)              | Πατήστε το για να επιλέξετε<br>10 × 15 cm/4" × 6",<br>13 × 18 cm/5" × 7" ή A4 ως<br>μέγεθος του χαρτιού που έχετε<br>τοποθετήσει στοντροφοδότη φύλλων.<br>Όταν κάνετε απευθείας εκτύπωση<br>από κάρτα μνήμης, μπορείτε να<br>εκτυπώσετε σε ένα μόνο από αυτά<br>τα μεγέθη. |
| 7 | ◆ Photo/Options<br>(Φωτογραφία/<br>Επιλογές) | Πατήστε το για να επιλέξετε τη<br>φωτογραφία που θέλετε να<br>εκτυπώσετε ή για να επιλέξετε<br>λειτουργίες ρύθμισης και βοηθητικών<br>προγραμμάτων.                                                                                                    |

| 8 | Mode (Λειτουργία)        | Πατήστε το για να εκτυπώσετε<br>φωτογραφίες από μια κάρτα<br>μνήμης. Επιλέξτε από τα παρακάτω.<br>(Οι φωτεινές ενδείξεις δηλώνουν<br>την επιλεγμένη λειτουργία.)                                                                                                    |
|---|--------------------------|----------------------------------------------------------------------------------------------------|
|   |                          | Print Select (Εκτύπωση<br>επιλεγμένων): Για να επιλέξετε τις<br>φωτογραφίες που θέλετε να<br>εκτυπώσετε.                                                                                                    |
|   |                          | Print All/PictBridge (Εκτύπωση<br>όλων/PictBridge): Για να<br>εκτυπώσετε όλες τις φωτογραφίες<br>από μια κάρτα μνήμης, για να<br>εκτυπώσετε φωτογραφίες<br>χρησιμοποιώντας τις πληροφορίες<br>DPOF που έχουν αποθηκευτεί στην<br>κάρτα μνήμης ή για απευθείας<br>εκτύπωση φωτογραφιών από μια<br>ψηφιακή φωτογραφική μηχανή. |
|   |                          | Index Sheet (Φύλλο ευρετηρίου):<br>Για να εκτυπώσετε ένα ευρετήριο των<br>φωτογραφιών.                                                                                                    |
| 9 | Setup<br>(Εγκατάσταση) 🌶 | Πατήστε το για να εμφανιστούν οι<br>διαθέσιμες επιλογές.                                                                                                    |

6

Ο τύπος χαρτιού που επιλέγετε επηρεάζει την εμ φάνιση της εκτύπωσής σας, συνεπώς, φροντίστε να επιλέγετε τον σωστό τύπο χαρτιού για την εργασία σας.

# Επιλογή τύπου χαρτιού

Αν θέλετε απλώς να κάνετε μ ια πρόχειρη εκτύπωση μ ιας φωτογραφίας, το απλό χαρτί είναι κατάλληλο. Ωστόσο, για άριστα αποτελέσμ ατα, μπορείτε να χρησιμ οποιήσετε ένα από το ειδικά χαρτιά ψεκασμ ού μ ελάνης της Epson.

| Για αυτό το χαρτί                      | Επιλέξτε αυτή<br>τη ρύθμιση<br>Paper Type<br>(Τύπος χαρτιού) | Χωρητι-κότητα<br>τοποθέ-τησης |
|----------------------------------------|--------------------------------------------------------------|-------------------------------|
| Epson Premium Glossy<br>Photo Paper    | Photo Paper<br>(Φωτογραφικό                                  | Έως 20 φύλλα                  |
| Epson Premium<br>Semigloss Photo Paper | χαρτί)                                                       |                               |
| Epson Ultra Glossy Photo<br>Paper      |                                                              |                               |
| Epson Matte Paper -<br>Heavyweight     | Matte Paper<br>(Ματ χαρτί)                                   |                               |
| Απλό χαρτί<br>(ανακυκλωμένο)           | Plain Paper (Απλό<br>χαρτί)                                  | Έως 100 φύλλα                 |
| Epson Bright White Ink Jet<br>Paper    |                                                              | Έως 80 φύλλα                  |

# Τοποθέτηση χαρτιού στον τροφοδότη φύλλων

Ακολουθήστε τα παρακάτω βήμ<br/> ατα για να τοποθετήσετε το χαρτί.

 Ανοίξτε το στήριγμα του χαρτιού και σηκώστε την προέκταση.

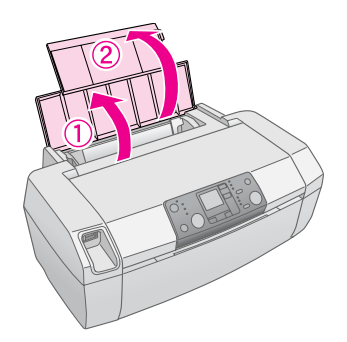

 Κατεβάστε τη θήκη εξόδου και τραβήξτε προς τα έξω την προέκταση.

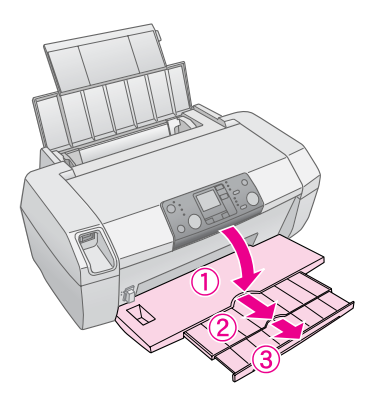

3. Σύρετε τον οδηγό άκρου προς τα αριστερά.

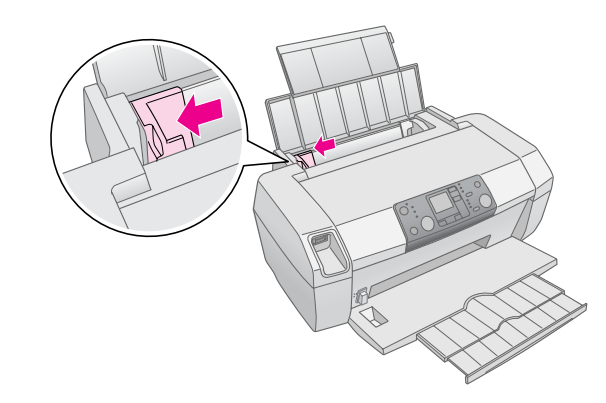

 Ξεχωρίστε τα άκρα των φύλλων σε μια στοίβα χαρτιού και χτυπήστε την πάνω σε μια επίπεδη επιφάνεια για να ευθυγραμ μιστούν.  Τοποθετήστε το χαρτί ώστε να ακουμ πά στη δεξιά πλευρά του τροφοδότη φύλλων, μ ε την εκτυπώσιμ η πλευρά προς τα πάνω. Η εκτυπώσιμ η πλευρά είναι συνήθως πιο λευκή ή πιο γυαλιστερή.

Τοποθετήστε τη δέσμ η χαρτιού πίσω από τις γλωσσίδες και φροντίστε να εφαρμ όσει κάτω από την ένδειξη βέλους ≟ στα αριστερά του οδηγού άκρου. Να τοποθετείτε το χαρτί στον τροφοδότη πάντα με τη στενή πλευρά πρώτη, ακόμ η και αν πρόκειται για εκτύπωση με οριζόντιο προσανατολισμ ό.

A4  $10 \times 15 \text{ cm } (4 \times 6 \text{ in}) \text{ Kal}$  $13 \times 18 \text{ cm } (5 \times 7 \text{ in})$ 

 Σύρετε τον οδηγό άκρου ώστε να ακουμ πά στην αριστερή πλευρά του χαρτιού (όχι πολύ σφιχτά).

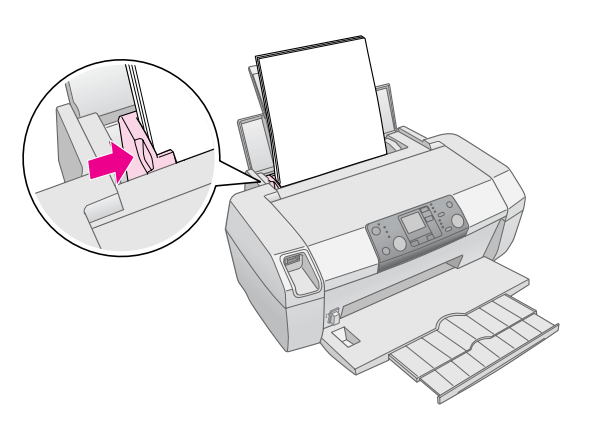

#### Σημείωση:

Αφήστε αρκετό χώρο στο μπροστινό μέρος του εκτυπωτή για την πλήρη έξοδο του χαρτιού.

# Αποθήκευση των εκτυπώσεων

Με την κατάλληλη φροντίδα, οι φωτογραφίες που εκτυπώνετε μ ε τον εκτυπωτή σας θα κρατήσουν για πολλά χρόνια. Τα ειδικά μ ελάνια της Epson που προορίζονται για τον εκτυπωτή σας έχουν σχεδιαστεί ώστε να επιτυγχάνουν βελτιωμ ένη σταθερότητα στο φως όταν χρησιμ οποιούνται μ ε χαρτιά της Epson και εφόσον η έκθεση ή η αποθήκευση των εκτυπώσεων γίνεται μ ε τον κατάλληλο τρόπο.

Όπως και με τις παραδοσιακές φωτογραφίες, με την κατάλληλη φροντίδα ελαχιστοποιούνται οι αλλαγές των χρωμ άτων και μεγαλώνει η διάρκεια ζωής:

- Αν πρόκειται να εκθέσετε τις εκτυπώσεις σας, η Epson συνιστά να χρησιμ οποιήσετε κορνίζες με γυαλί ή προστατευτική πλαστική ζελατίνα ώστε να προστατεύονται από ουσίες που υπάρχουν στην ατμ όσφαιρα και που μπορεί να τις βλάψουν, όπως η υγρασία, ο καπνός των τσιγάρων και το όζον.
- Όπως και με όλες τις φωτογραφίες, προφυλάξτε τις εκτυπώσεις σας από τις υψηλές θερμ οκρασίες, την υγρασία και την απευθείας έκθεση στην ηλιακή ακτινοβολία.
- Για τη σωστή φύλαξη, η Epson συνιστά να κρατάτε τις εκτυπώσεις σας σε ένα άλμ πουμ ή σε ένα πλαστικό κουτί αρχειοθέτησης φωτογραφιών μ ε διαχωριστικά χωρίς οξέα, που μ πορείτε να προμ ηθευτείτε από τα περισσότερα καταστήμ ατα φωτογραφικών ειδών.

Ακολουθείτε όλες τις οδηγίες φύλαξης και έκθεσης που περιλαμ βάνονται στη συσκευασία του χαρτιού.

# Πρόσβαση στις εικόνες που θέλετε να εκτυπώσετε

# Τοποθέτηση κάρτας μνήμης

#### 🛛 Προσοχή:

- Τοποθετήστε την κάρτα μνήμης με το επάνω μέρος της στραμμένο προς τη δεξιά πλευρά, όπως φαίνεται στην εικόνα.
- Αν τοποθετήσετε μια κάρτα μνήμης με διαφορετικό τρόπο, ενδέχεται να προκληθεί βλάβη στον εκτυπωτή, στην κάρτα ή και στα δύο.
- Μην χρησιμοποιείτε περισσότερους από έναν τύπους κάρτας μνήμης ταυτόχρονα. Πριν τοποθετήσετε μια κάρτα μνήμης άλλου τύπου, αφαιρέστε αυτήν που έχετε ήδη τοποθετήσει.
- Όταν χρησιμοποιείται η κάρτα μνήμης, το κάλυμμα του εκτυπωτή πρέπει να είναι κλειστό ώστε να προστατεύεται η κάρτα από το στατικό ηλεκτρισμό. Αν αγγίξετε την κάρτα μνήμης όταν είναι τοποθετημένη στον εκτυπωτή, ενδέχεται να προκληθεί δυσλειτουργία στον εκτυπωτή.
- Πριν τοποθετήσετε μια κάρτα τύπου Memory Stick Duo, Memory Stick PRO Duo, miniSD και MagicGate Memory Stick Duo, συνδέστε τον προσαρμογέα που τη συνοδεύει.

# Τοποθέτηση κάρτας μνήμης

- 1. Πατήστε το κουμ πί <sup>(1)</sup> **On** (Ενεργοποίηση) για να ενεργοποιήσετε τον εκτυπωτή.
- 2. Ανοίξτε το κάλυμ μα του εκτυπωτή.

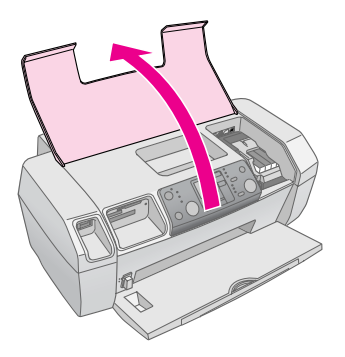

 Τοποθετήστε στην κατάλληλη υποδοχή την κάρτα μ νήμ ης, μ έχρι το τέλος της διαδρομ ής της, όπως φαίνεται παρακάτω. Όταν η κάρτα φτάσει στη θέση της, θα ανάψει η λυχνία.

| Τύπος κάρτας                                                                                                    | Υποδοχή |
|----------------------------------------------------------------------------------------------------|---------|
| CompactFlash/<br>Microdrive                                                                                                    |         |
| Memory Stick/<br>Memory Stick PRO/<br>Memory Stick Duo*/<br>Memory Stick PRO Duo*/<br>MagicGate Memory Stick/<br>MagicGate Memory Stick Duo*/<br>Κάρτα SD/<br>Κάρτα miniSD*/<br>MultiMediaCard |         |
| xD- Picture Card/<br>xD-Picture Card Type M/<br>SmartMedia                                                                                                    |         |

\* Απαιτείται προσαρμογέας

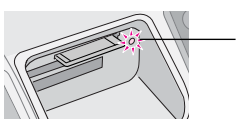

- λυχνία κάρτας μνήμης

4. Κλείστε το κάλυμ μα του εκτυπωτή.

Μετά από λίγο, ο εκτυπωτής διαβάζει και μετράει τις εικόνες που βρίσκονται στην κάρτα. Όταν αυτό ολοκληρωθεί, οι εικόνες είναι διαθέσιμ ες για εκτύπωση (ανατρέξτε στη σελίδα 11).

# Αφαίρεση κάρτας μνήμης

Βεβαιωθείτε ότι η λυχνία κάρτας μ νήμης δεν αναβοσβήνει. Στη συνέχεια, τραβήξτε την κάρτα έξω από την υποδοχή.

#### 🛿 Προσοχή:

Μην αφαιρέσετε την κάρτα μνήμης όταν η λυχνία αναβοσβήνει. Ενδέχεται να χαθούν οι φωτογραφίες από την κάρτα.

# Εκτύπωση από ψηφιακή φωτογραφική μηχανή

Οι λειτουργίες PictBridge και USB Direct Print σας δίνουν τη δυνατότητα να εκτυπώνετε τις φωτογραφίες σας συνδέοντας την ψηφιακή σας φωτογραφική μ ηχανή απευθείας με τον εκτυπωτή.

- Αφαιρέστε τυχόν κάρτες μ νήμης από τον εκτυπωτή. (Αν αφήσετε μια κάρτα στον εκτυπωτή, θα γίνει ανάγνωση φωτογραφιών από αυτήν και όχι από την κάρτα της φωτογραφικής μηχανής.
- Τοποθετήστε τον τύπο χαρτιού που θέλετε να χρησιμ οποιήσετε. → σελίδα 7
- Χρησιμ οποιήστε τον πίνακα ελέγχου του εκτυπωτή για να επιλέξετε τον τύπο και το μ έγεθος του χαρτιού.
- Συνδέστε το καλώδιο USB (που παρέχεται με τη φωτογραφική σας μηχανή) στον ακροδέκτη USB εξωτερικής συσκευής, στο εμ πρός μέρος του εκτυπωτή σας.

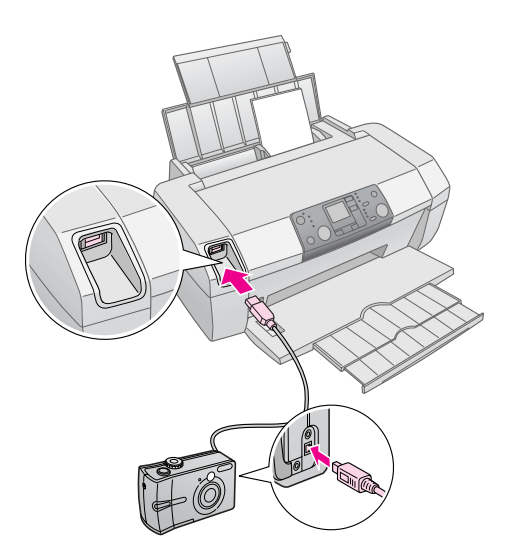

- Βεβαιωθείτε ότι η φωτογραφική μηχανή είναι ενεργοποιημ ένη. Μετά από λίγο, ο εκτυπωτής διαβάζει και μετράει τις φωτογραφίες.
- 6. Χρησιμ οποιήστε τη φωτογραφική μηχανή για να επιλέξετε τις φωτογραφίες που θέλετε να εκτυπώσετε, για να προσαρμ όσετε τυχόν ρυθμ ίσεις και τέλος για να εκτυπώσετε τις φωτογραφίες. Για λεπτομ έρειες, ανατρέξτε στο εγχειρίδιο της φωτογραφικής σας μηχανής.

#### Σημείωση:

- Αν η φωτογραφική σας μηχανή δεν υποστηρίζει PictBridge ή USB Direct Print, στην οθόνη LCD θα εμφανιστεί αυτό το εικονίδιο . Η Epson δεν μπορεί να εγγυηθεί τη συμβατότητα οποιασδήποτε φωτογραφικής μηχανής.
- Ορισμένες από τις ρυθμίσεις στην ψηφιακή σας φωτογραφική μηχανή ενδέχεται να μην έχουν καμία επίδραση στο αποτέλεσμα της εκτύπωσης.

# Εκτύπωση ορισμένων φωτογραφιών

 Πατήστε το κουμ πί Mode (Λειτουργία) για να επιλέξετε Print Select (Εκτύπωση επιλεγμ ένων). Εμ φανίζεται η παρακάτω οθόνη.

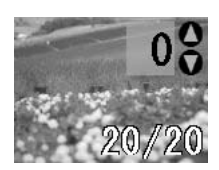

- Πατήστε το κουμ πί ◄ ή ► Photo/Options (Φωτογραφία/Επιλογές) για να δείτε τη φωτογραφία που θέλετε να εκτυπώσετε.
- Πατήστε το κουμ πί ▲ ή ▼ Copies (Αντίγραφα) για να επιλέξετε τον αριθμ ό των αντιγράφων της συγκεκριμ ένης φωτογραφίας (μ έχρι και 99).

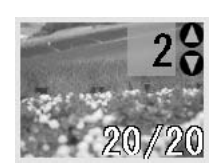

- Επαναλάβετε τα βήμ ατα 2 και 3 για άλλες φωτογραφίες.
- Πατήστε το κουμ πί Paper Type (Τύπος χαρτιού) για να επιλέξετε τον τύπο του χαρτιού. Για λεπτομ έρειες, ανατρέξτε στην ενότητα "Επιλογή τύπου χαρτιού" στη σελίδα 7.
- 6. Πατήστε το κουμ πί Paper Size (Μέγεθος χαρτιού) για να επιλέξετε το μ έγεθος του χαρτιού.
- 7. Πατήστε το κουμ πί 🛇 Start (Έναρξη).

# Εκτύπωση όλων των φωτογραφιών

 Πατήστε το κουμ πί Mode (Λειτουργία) για να επιλέξετε Print All/PictBridge (Εκτύπωση όλων/PictBridge). Εμ φανίζεται η παρακάτω οθόνη.

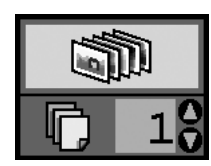

- Πατήστε το κουμ πi Paper Type (Τύπος χαρτιού) για να επιλέξετε τον τύπο του χαρτιού. Για λεπτομ έρειες, ανατρέξτε στην ενότητα "Επιλογή τύπου χαρτιού" στη σελίδα 7.
- Πατήστε το κουμ πί Paper Size (Μέγεθος χαρτιού) για να επιλέξετε το μ έγεθος του χαρτιού.
- 4. Πατήστε το κουμ πί ▲ ή ▼ **Copies** (Αντίγραφα) για να επιλέξετε τον αριθμ ό των αντιγράφων (μ έχρι και 99).
- 5. Πατήστε το κουμ πί  $\diamond$  Start (Έναρξη).

#### Σημείωση:

Αν στην κάρτα μνήμης υπάρχουν πληροφορίες DPOF, δεν μπορείτε να εκτυπώσετε όλες τις φωτογραφίες που περιέχει, ακόμα κι αν επιλέξετε **Print All/PictBridge** (Εκτύπωση όλων/PictBridge). Για να εκτυπώσετε όλες τις φωτογραφίες της κάρτας, ακυρώστε τις πληροφορίες DPOF από την ψηφιακή φωτογραφική μηχανή.

# Εκτύπωση φύλλου ευρετηρίου των φωτογραφιών

Όλες οι φωτογραφίες που περιέχει η κάρτα μ νήμης θα εκτυπωθούν ως μικρογραφίες σε χαρτί μεγέθους A4. Σε κάθε φύλλο θα εκτυπωθούν 20 φωτογραφίες.

1. Τοποθετήστε απλό χαρτί Α4 στον εκτυπωτή.

#### Σημείωση:

Η εκτύπωση ευρετηρίου μπορεί να γίνει μόνο σε χαρτί Α4.

 Πατήστε το κουμ πί Mode (Λειτουργία) για να επιλέξετε Index Sheet (Φύλλο ευρετηρίου). Στον εκτυπωτή επιλέγεται αυτόμ ατα ο τύπος χαρτιού Plain Paper (Απλό χαρτί) και το μ έγεθος χαρτιού A4. Εμφανίζεται η παρακάτω οθόνη.

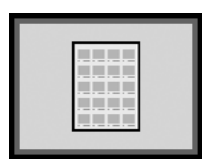

3. Πατήστε το κουμ πί  $\diamond$  Start (Έναρξη).

# Επιλογή φωτογραφιών DPOF από τη φωτογραφική μηχανή

Αν η φωτογραφική σας μηχανή υποστηρίζει τη μορφή DPOF (Digital Print Order Format), μπορείτε να την χρησιμοποιήσετε για να επιλέξετε εκ των προτέρων τις φωτογραφίες που θα εκτυπωθούν και τον αριθμό των αντιγράφων που θέλετε. Ανατρέξτε στο εγχειρίδιο της φωτογραφικής σας μηχανής για λεπτομ έρειες σχετικά μ ε τον τρόπο επιλογής φωτογραφιών για εκτύπωση με τη λειτουργία DPOF. Στη συνέχεια, τοποθετήστε την κάρτα μνήμης στον εκτυπωτή. Ο εκτυπωτής διαβάζει αυτόματα τις φωτογραφίες που έχετε επιλέξει.

 Τοποθετήστε χαρτί και μια κάρτα μνήμης που περιέχει δεδομ ένα DPOF. Αφού τοποθετήσετε μια κάρτα μνήμης, στην οθόνη LCD εμ φανίζεται το εικονίδιο DPOF και η τιμή της παραμ έτρου Copies (Αντίγραφα) γίνεται ο αριθμός των αντιγράφων που έχετε επιλέξει στη φωτογραφική μηχανή.

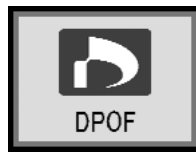

2. Πατήστε το κουμ π<br/>ί  $\diamondsuit$  Start (Έναρξη) για να αρχίσει η εκτύπωση.

### Έλεγχος της στάθμης μελανιού

Όταν η στάθμ η του μελανιού είναι χαμ ηλή, στην επάνω αριστερή γωνία της οθόνης LCD εμ φανίζεται αυτό το εικονίδιο Δ. Ακολουθήστε τα παρακάτω βήματα για να ελέγξετε τη στάθμ η του μελανιού.

- 1. Πατήστε το κουμ πί Setup (Εγκατάσταση).
- Πατήστε το κουμ πί ◄ ή ► για να εμ φανιστεί η επιλογή
   Check Ink Levels (Ἐλεγχος στάθμ ης μ ελανιών)
   και πατήστε το κουμ πί ♦ Start (Ἐναρξη).

Το γράφημ α που θα εμ φανιστεί παρουσιάζει τη διαθέσιμ η ποσότητα μελανιού σε κάθε δοχείο.

Εμφανίζεται όταν η στάθμη του μελανιού είναι χαμηλή.

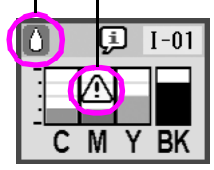

C (Γαλάζιο), M (Ματζέντα), Y (Κίτρινο) και BK (Μαύρο)

Αφού ελέγξετε τη στάθμ η των μ ελανιών, πατήστε το κουμ πi 
 Start (Έναρξη).

Όταν η στάθμ η του μελανιού αρχίσει να πέφτει σε πολύ χαμ ηλά επίπεδα, βεβαιωθείτε ότι έχετε διαθέσιμα δοχεία για αντικατάσταση. Αν ένα δοχείο αδειάσει, δεν θα μπορείτε να εκτυπώσετε.

### Προφυλάξεις κατά την αντικατάσταση δοχείων μελανιού

Πριν αντικαταστήσετε τα δοχεία μ ελανιού, διαβάστε όλες τις οδηγίες που περιέχονται σε αυτή την ενότητα.

#### 🛯 Προειδοποίηση:

Αν πέσει μελάνι στα χέρια σας, ξεπλύνετέ τα προσεκτικά με σαπούνι και νερό. Αν μπει μελάνι στα μάτια σας, ξεπλύνετέ τα αμέσως με νερό. Εάν συνεχίζετε να μην αισθάνεστε άνετα ή έχετε προβλήματα όρασης, επισκεφθείτε αμέσως ιατρό.

#### 🛿 Προσοχή:

- Για να μην προκαλέσετε βλάβη στον εκτυπωτή, δεν πρέπει ποτέ να μετακινείτε την κεφαλή εκτύπωσης με το χέρι.
- Όταν αδειάσει ένα δοχείο μελανιού, δεν μπορείτε να συνεχίσετε να εκτυπώνετε ακόμα και αν τα άλλα δοχεία περιέχουν μελάνι.
- Αφήστε το άδειο δοχείο στον εκτυπωτή μέχρι να προμηθευτείτε το καινούριο. Διαφορετικά, ενδέχεται να στεγνώσει το μελάνι που θα παραμείνει στα ακροφύσια της κεφαλής εκτύπωσης.

- Για καλά αποτελέσματα, χρησιμοποιείτε γνήσια δοχεία μελανιού της Epson και μην τα ξαναγεμίζετε. Άλλα προϊόντα που δεν κατασκευάζονται από την Epson μπορεί να προκαλέσουν ζημιά η οποία δεν καλύπτεται από τις εγγυήσεις της Epson και, υπό ορισμένες συνθήκες, μπορεί να προκαλέσουν εσφαλμένη λειτουργία του εκτυπωτή.
- Σε κάθε δοχείο υπάρχει ένα τσιπ ολοκληρωμένου κυκλώματος που παρακολουθεί με ακρίβεια την ποσότητα μελανιού που έχει χρησιμοποιηθεί από αυτό. Ακόμα κι αν αφαιρέσετε ένα δοχείο και το τοποθετήσετε ξανά, μπορείτε να χρησιμοποιήσετε όλο το μελάνι που περιέχει. Ωστόσο, κάθε φορά που τοποθετείτε το δοχείο καταναλώνεται κάποια ποσότητα μελανιού, καθώς ο εκτυπωτής ελέγχει αυτόματα την αξιοπιστία του δοχείου.

# Αντικατάσταση δοχείου μελανιού

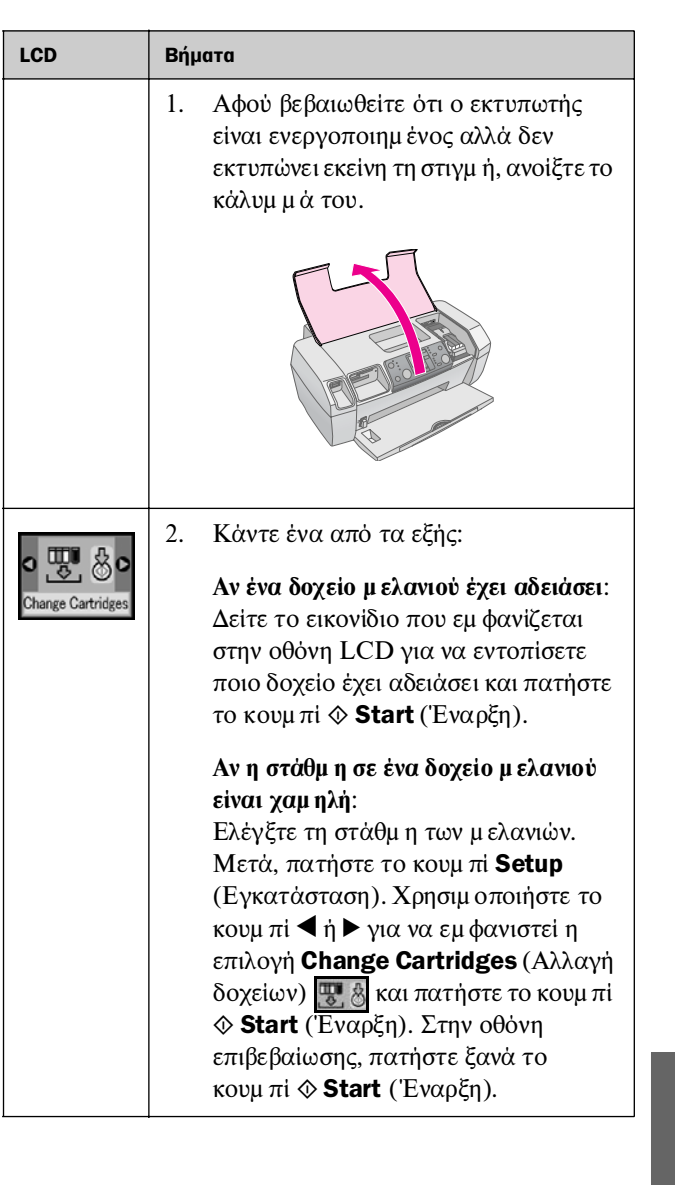

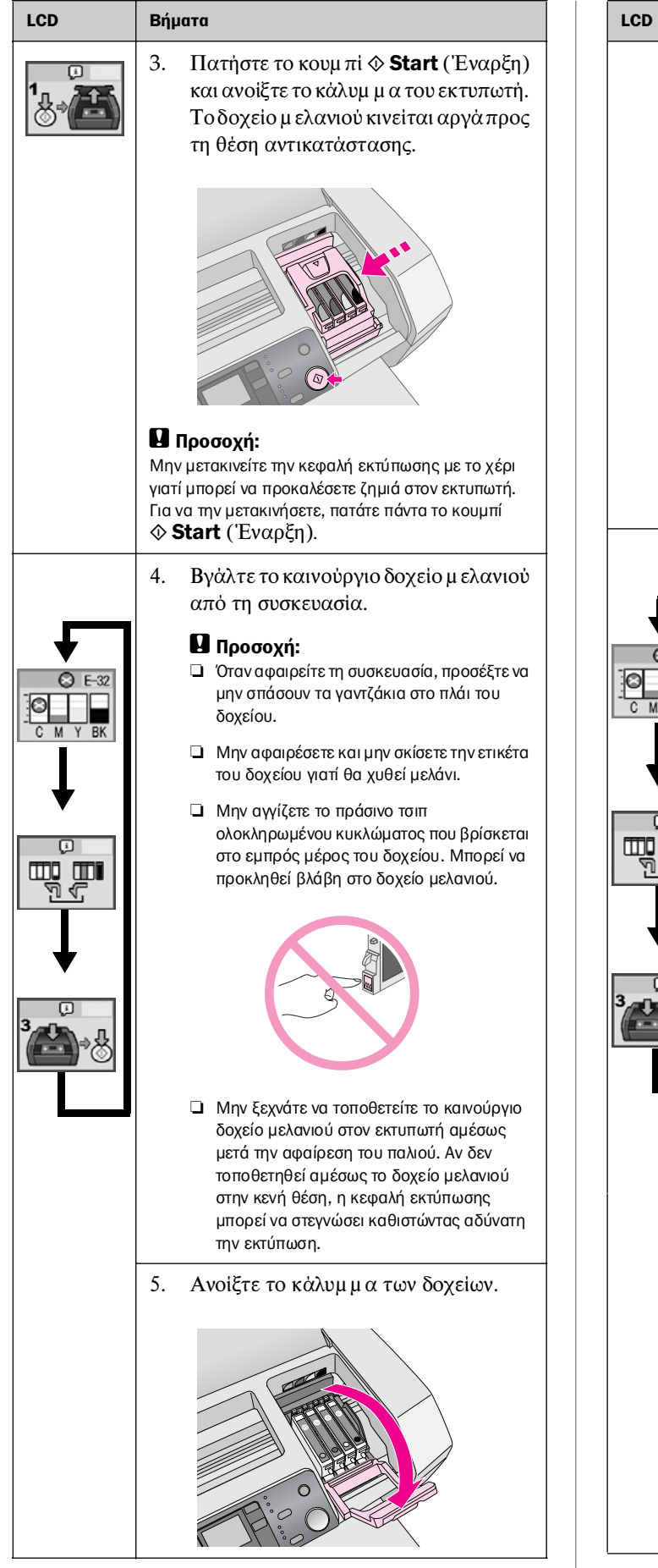

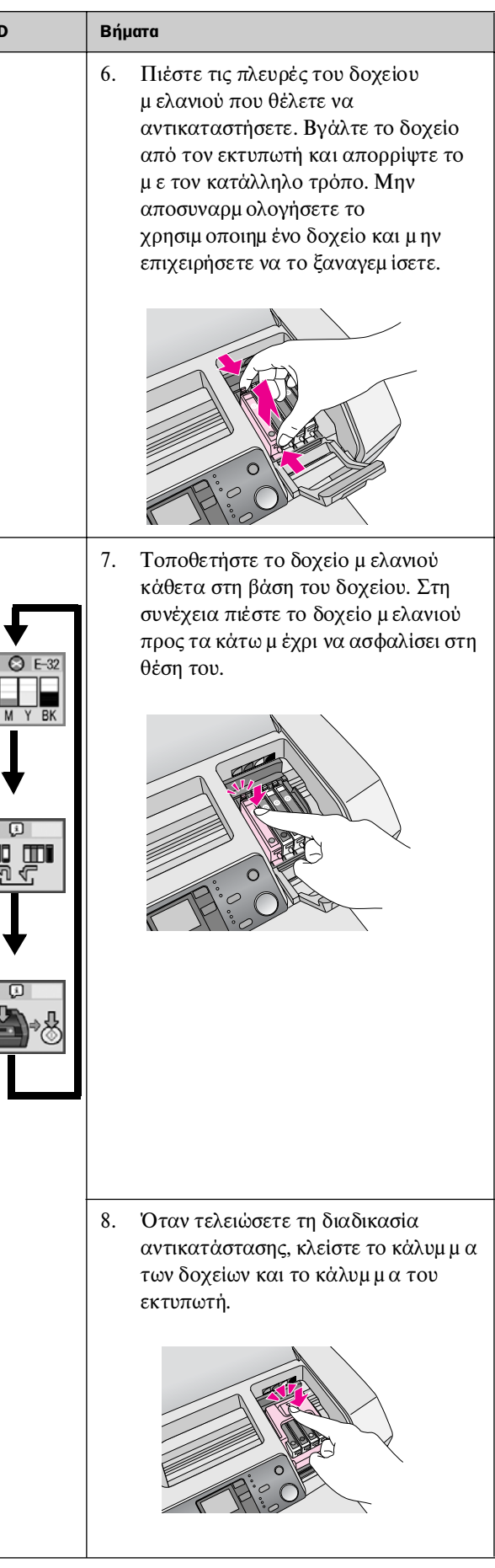

| LCD | Βήματα                                                                                                    |
|-----|----------------------------------------------------------------------------------------------------|
|     | 9. Πατήστε το κουμ πὶ ◊ Start<br>(Ἐναρξη). Η κεφλαή εκτὑπωσης θα<br>μετακινηθεἰ και θα αρχίσει<br>η διαδικασία πλήρωσης του<br>συστήμ ατος παροχής μελανιού.<br>Όταν ολοκληρωθεἰ η διαδικασία<br>πλήρωσης του συστήμ ατος παροχής<br>μελανιού, η κεφαλή εκτὑπωσης θα<br>επιστρέψει στην αρχική της θέση.                                                                                                    |
|     | Book Hotel<br>Book Hotel<br>Book Hotel |
|     | Προσοχή:<br>Το κουμπί Ο On (Ενεργοποίηση) συνεχίζει να<br>αναβοσβήνει όταν η συσκευή εκτελεί τη<br>διαδικασία πλήρωσης του μελανιού. Ποτέ μην<br>απενεργοποιείτε τον εκτυπωτή ενώ<br>αναβοσβήνει αυτή η φωτεινή ένδειξη.<br>Διαφορετικά μπορεί να μην ολοκληρωθεί<br>η διαδικασία πλήρωσης του μελανιού.                                                                                                    |
|     | Σημείωση:<br>Αν αφού η κεφαλή εκτύπωσης επιστρέψει στην<br>αρχική θέση εμφανιστεί μήνυμα σφάλματος<br>σχετικά με εξάντληση του μελανιού, ενδέχεται<br>το δοχείο μελανιού να μην έχει τοποθετηθεί<br>σωστά. Πατήστε ξανά το κουμπί Stop/Clear<br>(Διακοπή/Εκκαθάριση) και επαναλάβετε τη<br>διαδικασία τοποθέτησης του δοχείου ώστε να<br>μπει σωστά στη θέση του.                                                                                                    |

# Βελτίωση της ποιότητας εκτύπωσης

### Καθαρισμός της κεφαλής εκτύπωσης

Εἀν ξαφνικά οι εκτυπώσεις είναι πολύ φωτεινές ή ξεθωριασμ ένες ή εἀν παρατηρήσετε ὀτι λείπουν ορισμ ένες κουκκίδες ή γραμ μ ές, μπορεί να πρέπει να καθαρίσετε την κεφαλή εκτύπωσης. Με τον καθαρισμ ὁ αποφράσσονται τα ακροφύσια ώστε να παρέχουν σωστὰ το μ ελἀνι. Κατὰ τον καθαρισμ ὁ της κεφαλής εκτύπωσης καταναλώνεται μ ελἀνι, επομ ἑνως πρἑπει να γίνεται μ ὁνο ὀταν η ποιὸτητα ἑχει πἑσει.

#### 🛿 Προσοχή:

Αν δεν ενεργοποιήσετε τον εκτυπωτή για μεγάλο χρονικό διάστημα, η ποιότητα της εκτύπωσης θα μειωθεί. Για να διατηρηθεί η ποιότητα, πρέπει να τον ενεργοποιείτε τουλάχιστον μία φορά το μήνα.

Ακολουθήστε τα παρακάτω βήμ ατα για να καθαρίσετε την κεφαλή εκτύπωσης από τον πίνακα ελέγχου του εκτυπωτή:

- Βεβαιωθείτε ότι ο εκτυπωτής είναι ενεργοποιημ ένος αλλά δεν εκτυπώνει εκείνη τη στιγμ ή και ότι δεν εμ φανίζονται σφάλμ ατα σχετικά μ ε χαμ ηλή στάθμ η ή εξάντληση μ ελανιού. Σε τέτοια περίπτωση, ίσως πρέπει να αντικαταστήσετε κάποιο δοχείο μ ελανιού. Ανατρέξτε στην ενότητα σελίδα 13 για λεπτομ έρειες.
- 2. Πατήστε το κουμ πί Setup (Εγκατάσταση).
- Πατήστε το κουμ πί ◄ ἡ ► για να εμ φανιστεί η επιλογή Clean Print Head (Καθαρισμ ὀς κεφαλής εκτύπωσης)
   και πατήστε το κουμ πί ◊ Start (Ἐναρξη).
   Θα αρχίσουν να ακούγονται κάποιοι ἡχοι απὸ τον εκτυπωτή και ο καθαρισμ ὀς θα διαρκέσει περίπου 30 δευτερόλεπτα.
- 4. Όταν ολοκληρωθεί ο καθαρισμός, εκτελέστε έλεγχο των ακροφυσίων για να βεβαιωθείτε ότι είναι καθαρά. Βεβαιωθείτε ότι στον εκτυπωτή έχει τοποθετηθεί απλό χαρτί μεγέθους A4. Πατήστε το κουμπί ► για να εμ φανιστεί η επιλογή Check Ink Nozzles 
  (Έλεγχος ακροφυσίων μελανιού) και πατήστε το κουμπί ♦ Start (Έναρξη).

#### 🛿 Προσοχή:

Μην διακόψετε τη διαδικασία καθαρισμού και μην απενεργοποιήσετε τον εκτυπωτή. 5. Εξετάστε το μοτίβο ελέγχου ακροφυσίων που εκτυπώθηκε. Όλες οι διατεταγμ ένες οριζόντιες και κάθετες γραμ μ ές πρέπει να είναι συνεχείς και στο μοτίβο να μην υπάρχουν κενά, όπως φαίνεται παρακάτω:

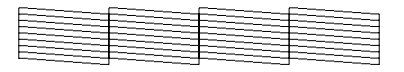

- Αν η εκτύπωση δείχνει εντάξει, η διαδικασία έχει ολοκληρωθεί. Πατήστε το κουμ πί Stop/Clear (Διακοπή/Εκκαθάριση) για να τελειώσει η διαδικασία.
- Αν υπάρχουν κενά (όπως φαίνεται παρακάτω), πατήστε το κουμ πί & Start (Ἐναρξη) για να επαναλάβετε τον καθαρισμ ὁ της κεφαλής εκτύπωσης.

Αν, αφού επαναλάβετε τον καθαρισμ ό τρεις ή τέσσερις φορές, δεν υπάρχει βελτίωση, ανατρέξτε στις λύσεις που προτείνονται στη σελίδα 20. Επίσης, μπορείτε να απενεργοποιήσετε τον εκτυπωτή και να τον αφήσετε έτσι για ένα ολόκληρο βράδυ. Με τον τρόπο αυτό, θα μ αλακώσει το μ ελάνι που τυχόν έχει ξεραθεί. Έπειτα, δοκιμ άστε να καθαρίσετε ξανά την κεφαλή εκτύπωσης.

### Ευθυγράμμιση της κεφαλής εκτύπωσης

Αν στις εκτυπώσεις σας παρατηρήσετε εσφαλμ ένη ευθυγράμ μιση των κάθετων γραμ μών ή εμφάνιση οριζόντιων λωρίδων, ίσως χρειάζεται να ευθυγραμ μίσετε την κεφαλή εκτύπωσης.

Η ευθυγράμ μ ιση της κεφαλής μπορεί να γίνει είτε από τον πίνακα ελέγχου του εκτυπωτή είτε χρησιμ οποιώντας το λογισμικό του.

#### Σημείωση:

Για άριστα αποτελέσματα, συνιστάται κάθε φορά που ελέγχετε την ευθυγράμμιση της κεφαλής εκτύπωσης να τοποθετείτε στον εκτυπωτή χαρτί μεγέθους A4 και τύπου Epson Photo Quality Ink Jet Paper.

- Βεβαιωθείτε ότι ο εκτυπωτής είναι ενεργοποιημ ένος αλλά δεν εκτυπώνει εκείνη τη στιγμ ή και ότι έχει τοποθετηθεί χαρτί μ εγέθους A4.
- 2. Πατήστε το κουμ πί **Setup** (Εγκατάσταση).

- Πατήστε το κουμ πί ◄ ή ► για να εμ φανιστεί η επιλογή Align Print Head (Ευθυγράμ μιση κεφαλής εκτύπωσης) ▲•Α Και πατήστε το κουμ πί ♦ Start (Ἐναρξη).
- 4. Θα εκτυπωθεί το παρακάτω φύλλο ευθυγράμμισης.

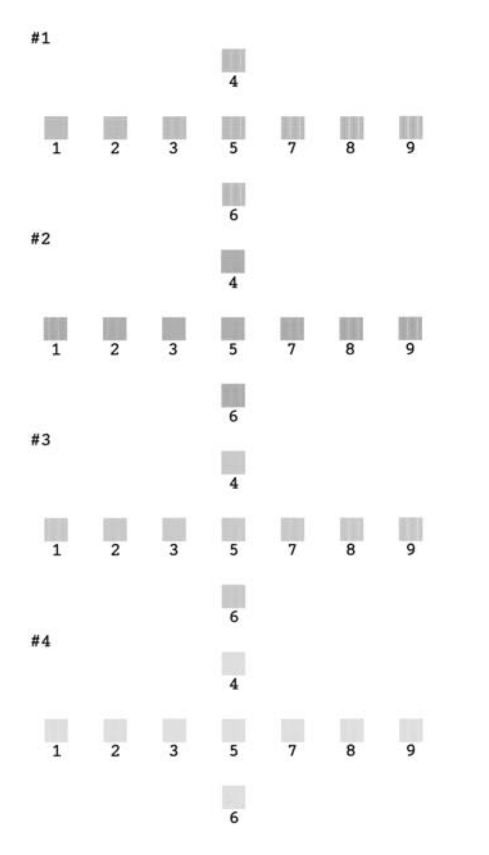

- Εξετάστε κάθε σετ στο μ οτίβο ευθυγράμ μισης και βρείτε το κομ μ άτι που έχει εκτυπωθεί καλύτερα, χωρίς αισθητές ραβδώσεις ή γραμ μ ές.
- Πατήστε το κουμ πί ▲ ή ▼ για να επισημ άνετε τον αριθμ ὁ που αντιστοιχεί στο καλύτερο μ οτίβο (1 έως 9) στο σετ 1 και μ ετὰ πατήστε το κουμ πί ◊ Start (Ἐναρξη).
- Επαναλάβετε το βήμ α 6 για να επιλέξετε το καλύτερο μ οτίβο για τα σετ 2, 3 και 4.

# Καθαρισμός του εκτυπωτή

Για να λειτυοργεί ο εκτυπωτής σας όσο το δυνατό καλύτερα, πρέπει να τον καθαρίζετε μ ερικές φορές κάθε χρόνο. Ακολουθήστε τα παρακάτω βήμ ατα:

- 1. Απενεργοποιήστε τον εκτυπωτή, αποσυνδέστε το καλώδιο ρεύμ ατος και το καλώδιο σύνδεσης.
- Αφαιρέστε το χαρτί και χρησιμ οποιήστε μια απαλή βούρτσα για να απομ ακρύνετε τη σκόνη ή τις ακαθαρσίες από τον τροφοδότη φύλλων.
- Καθαρίστε το εξωτερικό του εκτυπωτή μ ε ένα μ αλακό, υγρό πανί.
- Καθαρίστε την οθόνη LCD με ένα μαλακό, στεγνό πανί. Μην χρησιμ οποιήσετε υγρά ή χημ ικά καθαριστικά στην οθόνη LCD.
- Αν έχει χυθεί μ ελάνι στο εσωτερικό του εκτυπωτή, καθαρίστε το μ όνο από τη συγκεκριμ ένη περιοχή που φαίνεται στην παρακάτω εικόνα, μ ε ένα μ αλακό, υγρό πανί.

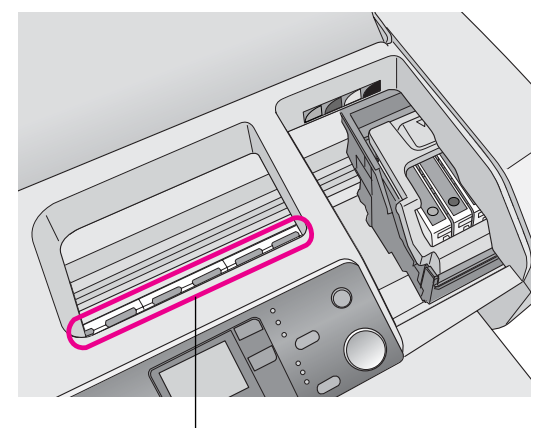

Καθαρίστε εδώ

#### 💟 Προειδοποίηση:

Μην αγγίξετε το μηχανισμό στο εσωτερικό του εκτυπωτή.

#### 🛿 Προσοχή:

- Προσέξτε να μην σκουπίσετε το λιπαντικό γράσο από το εσωτερικό του εκτυπωτή.
- Μην χρησιμοποιείτε ποτέ σκληρή ή λειαντική βούρτσα, ή οινόπνευμα ή διαλυτικά για τον καθαρισμό. Μπορεί να προκληθεί βλάβη στα εξαρτήματα και το περίβλημα του εκτυπωτή.
- Μην βρέχετε τα εξαρτήματα του εκτυπωτή και μην ψεκάζετε λιπαντικές ουσίες ή λάδια στο εσωτερικό του.
- Μην βάζετε γράσο στα μεταλλικά εξαρτήματα κάτω από το μηχανισμό μεταφοράς της κεφαλής εκτύπωσης.

# Μεταφορά του εκτυπωτή

Εάν πρέπει να μ ετακινήσετε τον εκτυπωτή για μ εγάλη απόσταση, πρέπει να τον προετοιμ άσετε για μ εταφορά στην αρχική του συσκευασία ή σε συσκευασία παρόμ οιου μ εγέθους.

#### 🛿 Προσοχή:

Για να αποφύγετε τυχόν βλάβες, αφήστε τα δοχεία μελανιού τοποθετημένα στον εκτυπωτή κατά τη μεταφορά.

- Ενεργοποιήστε τον εκτυπωτή, περιμ ένετε μ έχρι να σταθεροποιηθεί η κεφαλή εκτύπωσης στη δεξιά πλευρά και απενεργοποιήστε τον.
- Αποσυνδέστε το καλώδιο τροφοδοσίας από τη πρίζα.
   Αποσυνδέστε το καλώδιο σύνδεσης από τον εκτυπωτή.
- 3. Αφαιρέστε τυχόν κάρτες μ νήμης από τον εκτυπωτή.
- Αφαιρέστε το χαρτί από τον εκτυπωτή, πιέστε την προέκταση του στηρίγμ ατος χαρτιού προς τα κάτω και κλείστε το στήριγμ α χαρτιού.
- Ανοίξτε το κάλυμ μ α του εκτυπωτή. Ασφαλίστε τη βάση των δοχείων μ ελανιού στον εκτυπωτή μ ε ταινία, όπως φαίνεται στην εικόνα, και κλείστε το κάλυμ μ α.

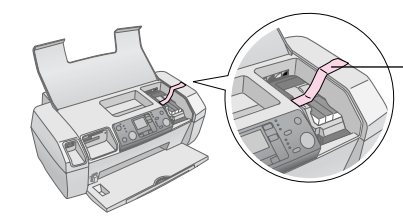

Σταθεροποιήστε τη βάση των δοχείων μελανιού στο περίβλημα του εκτυπωτή, χρησιμοποιώντας ταινία

- Σπρώξτε την προέκταση της θήκης εξόδου προς τα μ έσα και κλείστε τη θήκη εξόδου.
- Συσκευάστε ξανά τον εκτυπωτή και τα εξαρτήμ ατά του στην αρχική συσκευασία, χρησιμ οποιώντας τα συνοδευτικά προστατευτικά υλικά.

Κρατάτε τον εκτυπωτή σε οριζόντια θέση κατά τη μ εταφορά. Μετά τη μ εταφορά, αφαιρέστε την ταινία που συγκρατεί την κεφαλή εκτύπωσης και δοκιμ άστε τον εκτυπωτή. Αν παρατηρήσετε πτώση της ποιότητας εκτύπωσης, καθαρίστε την κεφαλή (ανατρέξτε στην ενότητα σελίδα 16). Αν οι εκτυπώσεις δεν είναι στοιχισμ ένες, ευθυγραμ μ ίστε την κεφαλή εκτύπωσης (ανατρέξτε στην ενότητα σελίδα 16).

# Λίστα σφαλμάτων

Μπορείτε να διαγνώσετε και να επιλύσετε τα περισσότερα προβλήμ ατα ελέγχοντας την οθόνη LCD. Αν δεν μπορείτε να λύσετε το πρόβλημ α ελέγχοντας την οθόνη, ανατρέξτε στον παρακάτω πίνακα και δοκιμ άστε τις προτεινόμ ενες λύσεις.

#### Σημείωση:

Οι λύσεις αυτές αφορούν σε προβλήματα που παρουσιάζονται κατά την αυτόνομη λειτουργία του προϊόντος. Ανατρέξτε στον ηλεκτρονικό Οδηγό χρήσης για αναλυτικές λύσεις σχετικά με προβλήματα που αφορούν στη λειτουργία με σύνδεση σε υπολογιστή.

| Οθόνη            | Αιτία                                                                           | Λύση                                                                                                    |
|------------------|---------------------------------------------------------------------------------|----------------------------------------------------------------------------------------------------|
| E-01<br>C M Y BK | Εξάντληση του<br>μελανιού.                                                      | Τοποθετήστε<br>καινούργια δοχεία<br>μελανιού. ➔ σελίδα 1.3                                                                                                    |
| E-02             | Δεν έχει<br>τοποθετηθεί<br>ένα δοχείο<br>μελανιού.                              | Τοποθετήστε το δοχείο<br>μελανιού.                                                                                                    |
| E-03             | Δεν υπάρχει<br>χαρτί στον<br>τροφοδότη<br>φύλλων.                               | Τοποθετήστε χαρτί στον<br>τροφοδότη φύλλων.<br>Στη συνέχεια, πιέστε<br>♦ <b>Start</b> (Έναρξη) για να<br>συνεχίσετε ή<br>♥ <b>Stop/Clear</b><br>(Διακοπή/Εκκαθάριση)<br>για ακύρωση. ➡<br>σελίδα 7 |
| €-04             | Εμπλοκή<br>χαρπού.                                                              | Διορθώστε την εμπλοκή<br>του χαρτιού και πατήστε<br>το κουμπί <b>◊ Start</b><br>(Έναρξη). ➔ σελίδα 21                                                                                              |
| C M Y BK         | Δεν υπάρχει<br>αρκετό μελάνι<br>στα δοχεία για<br>τον καθαρισμό<br>της κεφαλής. | Αντικαταστήστε τα<br>άδεια δοχεία ή αυτά στα<br>οποία η στάθμη είναι<br>χαμηλή.<br>→ σελίδα 13                                                                                                    |

| 8 E-90                                                                                                    | Υπάρχει κάποιο<br>πρόβλημα με<br>τον εκτυπωτή.                                           | Απενεργοποιήστε τον<br>εκτυπωτή και μετά<br>ενεργοποιήστε τον<br>ξανά. Εάν το πρόβλημα<br>δεν λυθεί,<br>επικοινωνήστε με το<br>τοπικό<br>εξουσιοδοτημένο<br>κέντρο τεχνικής<br>υποστήριξης ή με την<br>Epson.<br>→ σελίδα 22 |
|----------------------------------------------------------------------------------------------------|------------------------------------------------------------------------------------------|----------------------------------------------------------------------------------------------------|
| S E-91                                                                                                    | Το εξάρτημα<br>συλλογής του<br>χρησιμο-<br>ποιημένου<br>μελανιού έχει<br>γεμίσει.        | Επικοινωνήστε με το<br>τοπικό<br>εξουσιοδοτημένο<br>κέντρο τεχνικής<br>υποστήριξης ή με την<br>Epson.<br>➡ σελίδα 22                                                                                                    |
| ▲ ₩-01                                                                                                    | Το εξάρτημα<br>συλλογής του<br>χρησιμο-<br>ποιημένου<br>μελανιού έχει<br>σχεδόν γεμίσει. | Επικοινωνήστε με<br>το τοπικό<br>εξουσιοδοτημένο<br>κέντρο τεχνικής<br>υποστήριξης ή με την<br>Epson.<br>➡ σελίδα 22                                                                                                    |
| Menton Menton M | Η κάρτα<br>μνήμης δεν<br>περιέχει<br>έγκυρα<br>δεδομένα.                                 | Αφαιρέστε την κάρτα<br>μνήμης και ανατρέξτε<br>στη ➡ σελίδα 9                                                                                                    |
| ▲ ₩-11                                                                                                    | Σφάλμα κάρτας<br>μνήμης.                                                                 | Αφαιρέστε την κάρτα<br>μνήμης και ανατρέξτε<br>στη ➡ σελίδα 9                                                                                                    |
| ▲ ₩-20                                                                                                    | Η συνδεδεμένη<br>εξωτερική<br>συσκευή δεν<br>αναγνωρί-<br>ζεται.                         | Ελέγξτε τη σύνδεση και<br>προσπαθήστε ξανά.                                                                                                    |
| ▲ ₩-30                                                                                                    | Ο μοχλός<br>πάχους χαρτιού<br>έχει ρυθμιστεί<br>σε λανθασμένη<br>θέση.                   | Ρυθμίστε το μοχλό<br>πάχους χαρτιού στη<br>σωστή θέση και<br>προσπαθήστε ξανά.                                                                                                    |
| ji I-10                                                                                                    | Δεν έχει<br>τοποθετηθεί<br>κάρτα μνήμης.                                                 | Τοποθετήστε μια<br>έγκυρη κάρτα μνήμης<br>και προσπαθήστε ξανά.<br>➡ σελίδα 9                                                                                                    |

# Προβλήματα και λύσεις

## Προβλήματα ποιότητας εκτύπωσης

#### Εμφανίζονται οριζόντιες λωρίδες (ανοιχτόχρωμες γραμμές) στις εκτυπώσεις ή στα αντίγραφα

- Βεβαιωθείτε ότι η εκτυπώσιμ η πλευρά του χαρτιού είναι προς τα επάνω στον τροφοδότη φύλλων.
- Εκτελέστε το βοηθητικό πρόγραμ μα Head Cleaning (Καθαρισμ ός της κεφαλής) για να καθαρίσετε τυχόν φραγμ ένα ακροφύσια μελανιού.
   Ανατρέξτε στην ενότητα "Καθαρισμ ός της κεφαλής εκτύπωσης" στη σελίδα 16
- Εκτελέστε το βοηθητικό πρόγραμμα Print Head Alignment (Στοίχιση κεφαλής εκτύπωσης).
   → Ανατρέξτε στην ενότητα "Ευθυγράμμιση της κεφαλής εκτύπωσης" στη σελίδα 16
- Χρησιμ οποιείτε τα δοχεία μελανιού εντός έξι μηνών από το άνοιγμ α των συσκευασιών τους.
- Ελέγξτε την οθόνη LCD. Αν εμ φανίζεται το εικονίδιο μ ελανιού Δ, αντικαταστήστε το αντίστοιχο δοχείο μ ελανιού.

 Ανατρέξτε στην ενότητα "Αντικατάσταση δοχείων μ ελανιού" στη σελίδα 13

Βεβαιωθείτε ότι ο τύπος χαρτιού που έχει επιλεγεί στον πίνακα ελέγχου είναι κατάλληλος για τον τύπο χαρτιού που έχει τοποθετηθεί στον εκτυπωτή.

#### Η εκτύπωση είναι ξεθωριασμένη ή έχει κενά

- Εκτελέστε το βοηθητικό πρόγραμ μα Head Cleaning (Καθαρισμ ός της κεφαλής) για να καθαρίσετε τυχόν φραγμ ένα ακροφύσια μ ελανιού.
   Ανατρέξτε στην ενότητα "Καθαρισμ ός της κεφαλής εκτύπωσης" στη σελίδα 16
- Εκτελέστε το βοηθητικό πρόγραμ μα Print Head Alignment (Στοίχιση κεφαλής εκτύπωσης).
   → Ανατρέξτε στην ενότητα "Ευθυγράμ μιση της κεφαλής εκτύπωσης" στη σελίδα 16
- Βεβαιωθείτε ότι ο τύπος χαρτιού που έχει επιλεγεί στον πίνακα ελέγχου είναι κατάλληλος για τον τύπο χαρτιού που έχει τοποθετηθεί στον εκτυπωτή.

#### Εμφανίζονται λάθος χρώματα ή λείπουν χρώματα

- Εκτελέστε το βοηθητικό πρόγραμ μα Head Cleaning (Καθαρισμ ός της κεφαλής).
  - Ανατρέξτε στην ενότητα "Καθαρισμ ός της κεφαλής εκτύπωσης" στη σελίδα 16

Αν και πάλι τα χρώμ ατα είναι εσφαλμ ένα ή λείπουν, αντικαταστήστε τα δοχεία έγχρωμ ου μ ελανιού. Αν το πρόβλημ α επιμ είνει, αντικαταστήστε το δοχείο μ αύρου μ ελανιού.

 Ανατρέξτε στην ενότητα "Αντικατάσταση δοχείων μελανιού" στη σελίδα 13

Αν έχετε αντικαταστήσει μ όλις ένα δοχείο μ ελανιού, βεβαιωθείτε ότι δεν έχει περάσει η ημ ερομ ηνία λήξης που αναγράφεται στη συσκευασία. Επίσης, αν έχετε πολύ καιρό να χρησιμ οποιήσετε τον εκτυπωτή, αντικαταστήστε τα δοχεία μ ελανιού.

 Ανατρέξτε στην ενότητα "Αντικατάσταση δοχείων μελανιού" στη σελίδα 13

#### Η εκτύπωση είναι θαμπή ή κηλιδωμένη

- Βεβαιωθείτε ότι το χαρτί είναι στεγνό και η εκτυπώσιμ η πλευρά είναι προς τα επάνω.
- Βεβαιωθείτε ότι ο τύπος χαρτιού που έχει επιλεγεί στον πίνακα ελέγχου είναι σωστός.
- Αν εκτυπώνετε σε γυαλιστερά μ έσα, τοποθετήστε ένα φύλλο υποστήριξης (ή ένα φύλλο απλού χαρτιού) κάτω από τη στοίβα ή προτιμ ήστε να τοποθετείτε ένα φύλλο κάθε φορά.
- Μην ακουμ πήσετε με το χέρι σας ή με ο, τιδήποτε άλλο την εκτυπωμ ένη πλευρά ενός χαρτιού με στιλπνό τελείωμα. Μετά την εκτύπωση σε γυαλιστερό χαρτί, αφήστε το μελάνι να απορροφηθεί για μερικές ώρες πριν πιάσετε το χαρτί.
- Εκτελέστε το βοηθητικό πρόγραμ μ α Head Cleaning (Καθαρισμ ός της κεφαλής).
   → Ανατρέξτε στην ενότητα "Καθαρισμ ός της κεφαλής εκτύπωσης" στη σελίδα 16
- Εκτελέστε το βοηθητικό πρόγραμ μ α Print Head Alignment (Στοίχιση κεφαλής εκτύπωσης).
   → Ανατρέξτε στην ενότητα "Ευθυγράμ μιση της κεφαλής εκτύπωσης" στη σελίδα 16
- Τροφοδοτήστε τον εκτυπωτή μ ε χαρτί και καθαρίστε τον κύλινδρο στο εσωτερικό του.
   ★ Ανατρέξτε στην ενότητα "Χρήση της λειτουργίας τροφοδοσίας/εξαγωγής χαρτιού" στη σελίδα 22
- Αν το πρόβλημ α επιμ είνει, μ πορεί να έχει υπάρξει διαρροή μ ελανιού στο εσωτερικό του εκτυπωτή. Σε αυτήν την περίπτωση, σκουπίστε το εσωτερικό του εκτυπωτή μ ε ένα μ αλακό, καθαρό πανί.

 Ανατρέξτε στην ενότητα "Καθαρισμός του εκτυπωτή" στη σελίδα 17

### Διάφορα προβλήματα εκτύπωσης

#### Εκτύπωση λευκών σελίδων

Εκτελέστε το βοηθητικό πρόγραμ μα Head Cleaning (Καθαρισμός της κεφαλής) για να καθαρίσετε τυχόν φραγμένα ακροφύσια μελανιού.

 Ανατρέξτε στην ενότητα "Καθαρισμ ός της κεφαλής εκτύπωσης" στη σελίδα 16

#### Στην εκτύπωση υπάρχουν λεκέδες ή κηλίδες

Τροφοδοτήστε τον εκτυπωτή με χαρτί και καθαρίστε τον κύλινδρο στο εσωτερικό του.

 Ανατρέξτε στην ενότητα "Χρήση της λειτουργίας τροφοδοσίας/εξαγωγής χαρτιού" στη σελίδα 22

### Δε γίνεται σωστή τροφοδοσία του χαρτιού

#### Το χαρτί δεν τροφοδοτείται σωστά ή υπάρχει εμπλοκή

- Αν δεν γίνεται τροφοδοσία, αφαιρέστε το χαρτί από τον τροφοδότη φύλλων. Ξεφυλλίστε τις σελίδες.
   Τοποθετήστε το χαρτί ώστε να ακουμ πά στη δεξιά πλευρά και σύρετε τον αριστερό οδηγό άκρου ώστε να ακουμ πήσει στο χαρτί (όχι, όμ ως, πολύ σφικτά). Μην τοποθετείτε μ εγάλο αριθμ ό σελίδων ταυτόχρονα (μ ην υπερβαίνετε την ένδειξη βέλους ≚ στον αριστερό οδηγό άκρου) → σελίδα 7 για περισσότερες πληροφορίες.
- Αν γίνονται συχνά εμ πλοκές χαρτιού, βεβαιωθείτε ότι ο αριστερός οδηγός άκρου δεν πιέζει υπερβολικά το χαρτί. Δοκιμ άστε να τοποθετήσετε λιγότερο χαρτί.
   Η στοίβα δεν πρέπει ποτέ να υπερβαίνει την ένδειξη βέλους ≟ στον αριστερό οδηγό. → σελίδα 7 για περισσότερεςπληροφορίες και ακολουθήστε τις οδηγίες του συγκεκριμ ένου τύπου χαρτιού.

Επίσης, ίσως έχετε πιέσει το χαρτί υπερβολικά προς τα κάτω μ έσα στον τροφοδότη φύλλων. Σβήστε τον εκτυπωτή και αφαιρέστε προσεκτικά το χαρτί. Στη συνέχεια, τοποθετήστε πάλι το χαρτί.

### Ο εκτυπωτής δεν εκτυπώνει

#### Η οθόνη LCD έχει απενεργοποιηθεί

- Πατήστε το κουμ πί <sup>(1)</sup> On (Ενεργοποίηση) για να βεβαιωθείτε ότι ο εκτυπωτής βρίσκεται σε λειτουργία.
- Σβήστε τον εκτυπωτή και βεβαιωθείτε ότι το καλώδιο τροφοδοσίας είναι συνδεδεμ ένο σωστά.
- Βεβαιωθείτε ότι η πρίζα δουλεύει και ότι δεν ελέγχεται από διακόπτη στον τοίχο ή χρονόμ ετρο.

#### Στην οθόνη LCD εμφανίζεται μια προειδοποίηση ή ένα μήνυμα σφάλματος

Αν στην οθόνη LCD εμ φανίζεται μια προειδοποίηση ή ένα μ ήνυμ α σφάλμ ατος, ακολουθήστε τις οδηγίες. Ανατρέξτε στην ενότητα "Λίστα σφαλμ άτων" στη σελίδα 19 για την επεξήγηση των προειδοποιήσεων και των μηνυμ άτων σφάλμ ατος.

#### Η οθόνη LCD άναψε και μετά έσβησε

Η τάση του προϊόντος μ πορεί να μην ταιριάζει με την ονομαστική τιμή της πρίζας. Σβήστε τον εκτυπωτή και αποσυνδέστε τον αμέσως από την πρίζα. Στη συνέχεια, ελέγξτε τις ετικέτες του εκτυπωτή.

#### 🖬 Προσοχή:

Αν δεν ταιριάζει η τάση, ΜΗ ΣΥΝΔΕΣΕΤΕ ΠΑΛΙ ΤΟΝ ΕΚΤΥΠΩΤΗ. Επικοινωνήστε με τον προμηθευτή.

#### Πρόβλημα στο μηχανισμό μεταφοράς της κεφαλής εκτύπωσης

Αν το κάλυμ μ α των δοχείων δεν κλείνει ή αν ο μ ηχανισμ ός μ εταφοράς της κεφαλής εκτύπωσης δεν επιστρέφει στην αρχική του θέση, ανοίξτε το κάλυμ μ α των δοχείων και πιέστε τα δοχεία μ ελανιού προς τα κάτω μ έχρι να ασφαλίσουν.

# Ακύρωση εκτύπωσης

Αν αντιμ ετωπίσετε προβλήμ ατα κατά την εκτύπωση, μ πορεί να χρειαστεί να ακυρώσετε την εκτύπωση.

Για να διακόψετε μια εκτύπωση που βρίσκεται σε εξέλιξη, πατήστε το κουμ πί Stop/Clear (Διακοπή/Εκκαθάριση). Ο εκτυπωτής θα ακυρώσει όλες τις εργασίες εκτύπωσης, θα διακόψει την τρέχουσα εκτύπωση και θα εξάγει το χαρτί στο οποίο τύπωνε. Ανάλογα με την κατάσταση του εκτυπωτή, η εκτύπωση ενδέχεται να μην σταμ ατήσει αμέσως.

# Χρήση της λειτουργίας τροφοδοσίας/εξαγωγής χαρτιού

- 1. Τοποθετήστε αρκετά φύλλα χαρτιού μεγέθους Α4.
- 2. Πατήστε το κουμ πί **Setup** (Εγκατάσταση) για να ανοίξετε το μενού Setup (Εγκατάσταση).
- Πατήστε το κουμ πί ◄ ή ► για να επιλέξετε
   Paper Feed/Eject (Τροφοδοσία/Εξαγωγή χαρτιού).
- Πατήστε το κουμ πί & Start (Ἐναρξη) για να αρχίσει η διαδικασία τροφοδοσίας και εξαγωγής του χαρτιού.
- 5. Επαναλάβετε το βήμ α 4, αν χρειάζεται.
- 6. Όταν τελειώσετε αυτή τη διαδικασία, πατήστε το κουμ πί 𝖾 **Stop/Clear** (Διακοπή/Εκκαθάριση).

# Υποστήριξη πελατών

# Ιστοσελίδα τεχνικής υποστήριξης στο Web

Επισκεφθείτε τη διεύθυνση http://www.epson.com και επιλέξτε την ενότητα Support (Υποστήριξη) από την ιστοσελίδα της EPSON για τη χώρα σας. Εκεί θα βρείτε τα πιο πρόσφατα προγράμ ματα οδήγησης, απαντήσεις σε συχνές ερωτήσεις, εγχειρίδια και άλλα στοιχεία λήψης.

Η ιστοσελίδα τεχνικής υποστήριξης της Epson στο Web παρέχει βοήθεια για τα προβλήμ ατα που δεν μ πορείτε να επιλύσετε μ ε τις πληροφορίες αντιμ ετώπισης προβλημ άτων που περιλαμ βάνονται στην τεκμ ηρίωση του εκτυπωτή. Αν διαθέτετε πρόγραμ μα περιήγησης και πρόσβαση στο Internet, επισκεφτείτε την τοποθεσία, στη διεύθυνση:

http://support.epson.net

### Επικοινωνία με την Υποστήριξη Πελατών

Αν το προϊόν Epson που αγοράσατε δεν λειτουργεί σωστά και δεν μ πορείτε να λύσετε το πρόβλημ α χρησιμ οποιώντας τις οδηγίες της ενότητας αντιμ ετώπισης προβλημ άτων στο εγχειρίδιο του προϊόντος, απευθυνθείτε στην υπηρεσία εξυπηρέτησης πελατών για υποστήριξη. Ελέγξτε το πανευρωπαϊκό έγγραφο εγγύησης για πληροφορίες σχετικά μ ε τον τρόπο επικοινωνίας μ ε το τμ ήμ α υποστήριξης πελατών της EPSON. Το προσωπικό του τμ ήμ ατος θα μ πορέσει να σας βοηθήσει πιο γρήγορα αν δώσετε τις παρακάτω πληροφορίες:

- Σειριακός αριθμ ός προϊόντος (Η ετικέτα του σειριακού αριθμ ού βρίσκεται συνήθως στο πίσω μ έρος του προϊόντος).
- Μοντέλο προϊόντος

# Μελάνι και χαρτί

### Μελάνι

| Δοχείο   | Κωδικός |
|----------|---------|
| Μαύρο    | T0551   |
| Γαλάζιο  | T0552   |
| Ματζέντα | T0553   |
| Κίτρινο  | T0554   |

# Χαρτί

Η Epson διαθέτει ειδικά σχεδιασμ ένα μ έσα για εκτυπωτές ψεκασμ ού, που καλύπτουν τις περισσότερες ανάγκες εκτύπωσης υψηλής ποιότητας.

Τα παρακάτω προορίζονται μ όνο για εκτύπωση από κάρτες μ<br/> νήμ ης.

| Ονομασία χαρτιού                       | Μεγέθη     | Κωδικός                                     |
|----------------------------------------|------------|---------------------------------------------|
| Epson Premium Glossy Photo<br>Paper    | A4         | S041285,<br>S041297                         |
|                                        | 10 × 15 cm | S041706,<br>S041729,<br>S041730,<br>S041750 |
| Epson Premium Semigloss<br>Photo Paper | A4         | S041332                                     |
| Epson Bright White Ink Jet Paper       | A4         | S041442                                     |
| Epson Matte Paper -<br>Heavyweight     | A4         | S041258,<br>S041259                         |
| Epson Ultra Glossy Photo Paper         | A4         | S041927                                     |

#### Σημείωση:

- Η διαθεσιμότητα των ειδικών μέσων διαφέρει, ανάλογα με την περιοχή.
- Για τις πιο πρόσφατες πληροφορίες σχετικά με τα διαθέσιμα μέσα στην περιοχή σας, επισκεφθείτε την ιστοσελίδα υποστήριξης πελατών της Epson.

Ανατρέξτε στην ενότητα "Ιστοσελίδα τεχνικής υποστήριξης στο Web" στη σελίδα 22

# Προδιαγραφές του εκτυπωτή

Αυτές οι προδιαγραφές αφορούν αποκλειστικά την αυτόνομ η λειτουργία του μηχανήματος.

# Εκτύπωση

| Μέθοδος<br>εκτύπωσης     | Έγχυση μελανιού (ink jet) κατ' απαίτηση                                                                  |
|--------------------------|----------------------------------------------------------------------------------------------------|
| Διαμόρφωση<br>ακροφυσίων | Μονόχρωμα (μαύρα) 90 ακροφύσια<br>Έγχρωμα (γαλάζιο, ματζέντα, κίτρινο) 270<br>ακροφύσια (90 × 3 χρώματα) |
| Περιοχή<br>εκτύπωσης     | Εκτύπωση με περιθώρια: περιθώριο 3 mm σε<br>κάθε πλευρά του χαρτιού                                      |
|                          | Εκτύπωση χωρίς περιθώρια: Κανένα<br>περιθώριο                                                            |

# Χαρτί

#### Σημείωση:

Καθώς η ποιότητα οποιασδήποτε μάρκας ή τύπου χαρτιού μπορεί να αλλάξει από τον κατασκευαστή οποιαδήποτε στιγμή, η Epson δεν μπορεί να εγγυηθεί την ποιότητα οποιουδήποτε τύπου ή μάρκας χαρτιού τρίτου κατασκευαστή. Πριν αγοράσετε μεγάλες ποσότητες χαρτιού ή πριν εκτυπώσετε μεγάλες εργασίες, να κάνετε δοκιμή σε μία σελίδα της συγκεκριμένης παρτίδας χαρτιού.

### Προδιαγραφές χαρτιού

Μονά φύλλα:

| Μέγεθος                  | A4 (210 $\times$ 297 mm), 10 $\times$ 15 cm, 13 $\times$ 18 cm |
|--------------------------|----------------------------------------------------------------|
| Τύποι χαρτιού            | Απλό χαρτί, ειδικό χαρτί που διατίθεται<br>από την Epson       |
| Πάχος<br>(απλού χαρτιού) | 0,08 έως 0,11 mm                                               |
| Βάρος<br>(απλού χαρτιού) | 64 g/m² έως 90 g/m²                                            |

#### Σημείωση:

- Το χαρτί κακής ποιότητας μπορεί να μειώσει την ποιότητα εκτύπωσης και να προκαλέσει εμπλοκή ή άλλα προβλήματα. Αν αντιμετωπίσετε προβλήματα, χρησιμοποιήστε χαρτί υψηλότερης ποιότητας.
- Το χαρτί πρέπει να χρησιμοποιείται κάτω από κανονικές συνθήκες: Θερμοκρασία 15 έως 25° C Υγρασία 40 έως 60% RH

### Δοχείο μελανιού

| Κύκλος ζωής<br>δοχείου | 6 μήνες από τη στιγμή που θα ανοιχτεί η<br>συσκευασία, στους 25 °C |
|------------------------|--------------------------------------------------------------------|
| Θερμοκρασία            | Αποθήκευση:<br>-20 έως 40 °C                                       |
|                        | 1 μήνας στους 40°C                                                 |

#### 🛿 Προσοχή:

- Η Epson συνιστά τη χρήση γνήσιων δοχείων μελανιού Epson. Οι εγγυήσεις της Epson δεν καλύπτουν ζημιές που προκαλούνται στον εκτυπωτή από τη χρήση δοχείων μελανιού που δεν κατασκευάζονται από την Epson.
- Μη χρησιμοποιείτε ένα δοχείο μελανιού αν έχει περάσει η ημερομηνία λήξης που αναγράφεται στη συσκευασία.
- Μη ξαναγεμίζετε τα δοχεία μελανιού. Ο εκτυπωτής υπολογίζει την ποσότητα του μελανιού που παραμένει με τη χρήση ενός τσιπ ολοκληρωμένου κυκλώματος στο δοχείο μελανιού. Επομένως, ακόμα και αν ξαναγεμίσετε το δοχείο, το τσιπ θα αναφέρει ότι είναι άδειο.

### Εκτυπωτής

| Χωρητικότητα<br>τροφοδότη<br>φύλλων | Περίπου 100 φύλλα χαρτιού βάρους 64 g/m² |
|-------------------------------------|------------------------------------------|
| Διαστάσεις                          | Αποθήκευση                               |
|                                     | Πλάτος: 436 mm                           |
|                                     | Βάθος: 268 mm                            |
|                                     | Ύψος: 172 mm                             |
|                                     | Εκτύπωση                                 |
|                                     | Πλάτος: 436 mm                           |
|                                     | Βάθος: 494 mm                            |
|                                     | Ύψος: 300 mm                             |
| Βάρος                               | 5,0 kg χωρίς τα δοχεία μελανιού          |

### Ηλεκτρικές προδιαγραφές

|                                | Μοντέλο<br>100-120 V                                                                                               | Μοντέλο<br>220-240 V                                                                                               |
|--------------------------------|----------------------------------------------------------------------------------------------------|----------------------------------------------------------------------------------------------------|
| Εύρος τάσης εισόδου            | 90 έως 132 V                                                                                                    | 198 έως 264 V                                                                                                    |
| Ονομαστικό εύρος<br>συχνότητας | 50 έως 60 Hz                                                                                                    |                                                                                                    |
| Εύρος συχνότητας<br>εισόδου    | 49,5 έως 60,5 Hz                                                                                                   |                                                                                                    |
| Ονομαστικό ρεύμα               | 0,4 Α (μεγ. 0,7 Α)                                                                                                 | 0,2 Α (μεγ. 0,3 Α)                                                                                                 |
| Κατανάλωση ρεύματος            | Περίπου 10 W<br>(υπόδειγμα Letter<br>κατά ISO10561)<br>Περίπου 1,5 W σε<br>κατάσταση<br>εξοικονόμησης<br>ενέργειας | Περίπου 10 W<br>(υπόδειγμα Letter<br>κατά ISO10561)<br>Περίπου 1,5 W σε<br>κατάσταση<br>εξοικονόμησης<br>ενέργειας |

#### Σημείωση:

Ελέγξτε την ετικέτα στην πίσω πλευρά του εκτυπωτή για τα στοιχεία τάσης ρεύματος.

# Περιβάλλον λειτουργίας

| Θερμοκρασία | Λειτουργία:<br>10 έως 35°C   |
|-------------|------------------------------|
| Υγρασία     | Λειτουργία:<br>20 έως 80% RH |

## Συμβατές κάρτες μνήμης

Ανατρέξτε στην ενότητα "Τοποθέτηση κάρτας μ<br/> νήμης" στη σελίδα 9.

#### Σημείωση:

Για τις πιο πρόσφατες πληροφορίες σχετικά με τις κάρτες μνήμης που είναι διαθέσιμες για τον εκτυπωτή σας, επικοινωνήστε με τον προμηθευτή ή με το γραφείο πωλήσεων της Epson στην περιοχή σας.

#### Μορφή δεδομένων κάρτας μνήμης

| Ψηφιακή<br>φωτογραφική<br>μηχανή | Συμβατή με DCF (κανόνας σχεδίασης<br>συστήματος αρχείων φωτογραφικών<br>μηχανών - Design rule for Camera File<br>system) έκδοσης 1.0 ή 2.0 |
|----------------------------------|----------------------------------------------------------------------------------------------------|
| Μορφή αρχείων                    | JPEG, DOS FAT (FAT 12 ή 16, με ένα<br>διαμέρισμα), που έχουν ληφθεί με ψηφιακή<br>φωτογραφική μηχανή συμβατή με DCF<br>έκδοσης 1.0 ή 2.0.  |
|                                  |                                                                                                    |
| Μέγεθος εικόνας                  | 80 	imes 80 έως 9200 $	imes$ 9200 pixel                                                                                                    |
| Αριθμός αρχείων                  | Έως 999.                                                                                                    |

#### Σημείωση:

Τα αρχεία με ονόματα που περιλαμβάνουν χαρακτήρες διπλού byte δεν υποστηρίζονται κατά την απευθείας εκτύπωση από κάρτα μνήμης.

### Πρότυπα και Εγκρίσεις

Μοντέλο για την Ευρώπη:

| Οδηγία χαμηλής<br>τάσης<br>73/23/ΕΟΚ | EN 60950         |
|--------------------------------------|------------------|
| Οδηγία ΗΜΣ                           | EN 55022 Κλάση Β |
| 89/336/EOK                           | EN 55024         |
|                                      | EN 61000-3-2     |
|                                      | EN 61000-3-3     |

Μοντέλο για την Αυστραλία:

# Λίστα εικονιδίων πίνακα ελέγχου

Τα σφάλμ ατα του εκτυπωτή και οι συνθήκες που τα προκάλεσαν εμ φανίζονται με εικονίδια και αριθμ ητικούς κωδικούς. Για λεπτομ έρειες σχετικά με τη διόρθωση των σφαλμ άτων, ανατρέξτε στην ενότητα "Λίστα σφαλμ άτων" στη σελίδα 19.

## Λίστα σφαλμάτων

| Οθόνη            | Σημασία                                                                                                    |
|------------------|----------------------------------------------------------------------------------------------------|
| E-01<br>C M Y BK | Εξάντληση του μελανιού.                                                                                                    |
| E-02             | Τοποθετήστε το δοχείο μελανιού.                                                                                                    |
| E-03             | Εξάντληση του χαρτιού. Τοποθετήστε<br>χαρτί.                                                                                                    |
| © E-04           | Διορθώστε την εμπλοκή του χαρτιού και<br>πατήστε το κουμπί <b>⊗ Start</b> (Έναρξη).                                                                 |
| E-50<br>C M Y BK | Δεν υπάρχει αρκετό μελάνι στα δοχεία για<br>τον καθαρισμό της κεφαλής.<br>Αντικαταστήστε τα άδεια δοχεία ή αυτά<br>στα οποία η στάθμη είναι χαμηλή. |
| S E-90           | Επικοινωνήστε με την τεχνική υποστήριξη.                                                                                                    |
| S E-91           | Το εξάρτημα συλλογής του<br>χρησιμοποιημένου μελανιού έχει γεμίσει.<br>Επικοινωνήστε με την τεχνική υποστήριξη.                                     |

# Προειδοποιήσεις

| Οθόνη                                                                                                    | Σημασία                                                                                                    |
|----------------------------------------------------------------------------------------------------|----------------------------------------------------------------------------------------------------|
| ▲ ₩-01                                                                                                    | Το εξάρτημα συλλογής του<br>χρησιμοποιημένου μελανιού έχει σχεδόν<br>γεμίσει. Επικοινωνήστε με την τεχνική<br>υποστήριξη. |
| Merice Merice M | Δεν υπάρχουν δεδομένα φωτογραφιών<br>στην κάρτα μνήμης.                                                                   |
| ▲ ₩-11                                                                                                    | Σφάλμα κάρτας μνήμης.                                                                                                    |
| ▲ ₩-20                                                                                                    | Δεν είναι δυνατή η αναγνώριση της<br>φωτογραφικής μηχανής. Ελέγξτε τη<br>σύνδεση.                                         |
| ▲ ₩-30                                                                                                    | Η θέση του μοχλού πάχους χαρτιού<br>άλλαξε.                                                                               |

# Λίστα εικονιδίων

| Οθόνη  | Σημασία                                                    |
|--------|------------------------------------------------------------|
| P.I.F. | Στα δεδομένα φωτογραφιών<br>περιλαμβάνονται δεδομένα P.I.F |
| ۵      | Χαμηλή στάθμη μελανιού.                                    |

# Οθόνες πληροφοριών

| Οθόνη                  | Σημασία                                                                                     |
|------------------------|---------------------------------------------------------------------------------------------|
| □ I-10                 | Δεν υπάρχει κάρτα μνήμης.                                                                   |
| ļ<br>X                 | Γίνεται επεξεργασία.                                                                        |
| I -20<br>PictBridge    | Έχει συνδεθεί φωτογραφική μηχανή<br>PictBridge.                                             |
|                        | Έχει συνδεθεί φωτογραφική μηχανή USB<br>Direct Print.                                       |
|                        | Ρυθμίστε το μοχλό πάχους χαρτιού στην<br>κατάλληλη θέση για εκτύπωση φακέλων.               |
|                        | Ρυθμίστε το μοχλό πάχους χαρτιού στην<br>κατάλληλη θέση για εκτύπωση<br>μεμονωμένων φύλλων. |
|                        | Έχει γίνει σύνδεση με υπολογιστή.                                                           |
| پ<br>Printing<br>10/20 | Γίνεται εκτύπωση.                                                                           |

# Λίστα μενού

| Οθόνη                        | Σημασία                                                                                                    |
|------------------------------|----------------------------------------------------------------------------------------------------|
|                              | Εκτύπωση όλων των φωτογραφιών.<br>→ Ανατρέξτε στην ενότητα σελίδα 11                                                                                                    |
|                              | Εκτύπωση φύλλου ευρετηρίου.<br>➡ Ανατρέξτε στην ενότητα σελίδα 11                                                                                                    |
| DPOF                         | Εντοπίστηκε αρχείο DPOF.<br>Πατήστε το κουμπί <b>◊ Start</b> (Έναρξη) για<br>να αρχίσει η εκτύπωση.<br>➡ Ανατρέξτε στην ενότητα σελίδα 12                                      |
| Check Ink Levels             | Ελέγξτε τη στάθμη των μελανιών.<br>Πατήστε το κουμπί ⊗ Start (Έναρξη) για<br>να μπείτε σε αυτή τη λειτουργία.<br>➡ Ανατρέξτε στην ενότητα σελίδα 1.3                           |
| Clean Print Head             | Καθαρίστε την κεφαλή εκτύπωσης.<br>Πατήστε το κουμπί ⊗ Start (Έναρξη) για<br>να μπείτε σε αυτή τη λειτουργία.<br>→ Ανατρέξτε στην ενότητα σελίδα 16                            |
| Check Ink Nozzles            | Ελέγξτε τα ακροφύσια μελανιού<br>Πατήστε το κουμπί ◊ Start (Έναρξη) για<br>να μπείτε σε αυτή τη λειτουργία.<br>→ Ανατρέξτε στην ενότητα σελίδα 16                              |
| OA⇔A & O<br>Align Print Head | Ευθυγραμμίστε την κεφαλή<br>εκτύπωσης<br>Πατήστε το κουμπί ⊗ Start (Έναρξη) για<br>να μπείτε σε αυτή τη λειτουργία.<br>➡ Ανατρέξτε στην ενότητα σελίδα 16                      |
| Change Cartridges            | Αλλάξτε δοχεία μελανιού<br>Πατήστε το κουμπί ◊ Start (Έναρξη) για<br>να μπείτε σε αυτή τη λειτουργία.<br>→ Ανατρέξτε στην ενότητα σελίδα 13                                    |
| Paper Feed/Eject             | Αρχίστε τη διαδικασία τροφοδοσίας<br>και εξαγωγής χαρτιού.<br>Πατήστε το κουμπί ⊗ Start (Έναρξη) για<br>να μπείτε σε αυτή τη λειτουργία.<br>→ Ανατρέξτε στην ενότητα σελίδα 22 |

тм DPOF

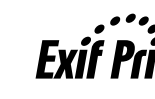

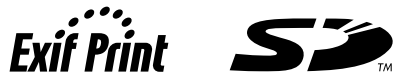

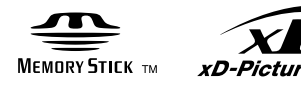

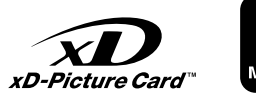

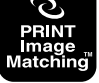

MEMORY STICK PRO m